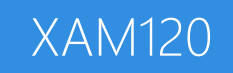

#### Introduction to Xamarin.Forms

### Download class materials from <u>university.xamarin.com</u>

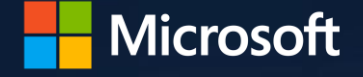

Xamarin University

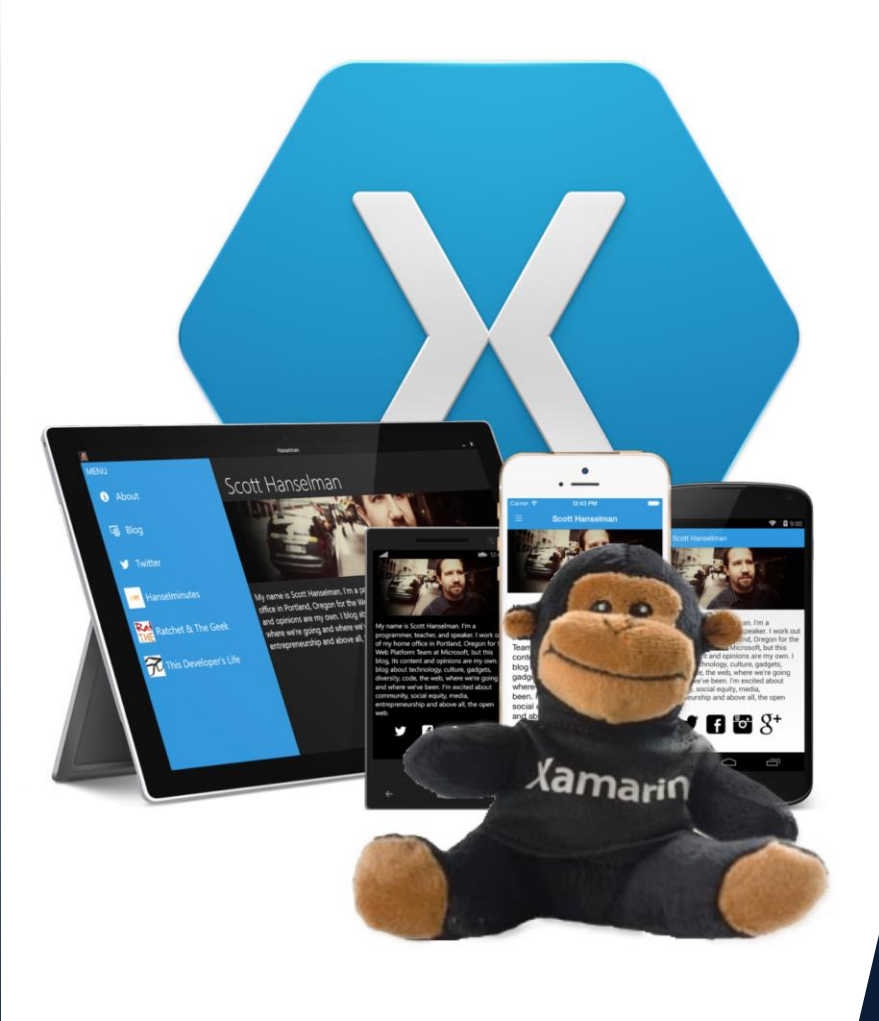

Information in this document is subject to change without notice. The example companies, organizations, products, people, and events depicted herein are fictitious. No association with any real company, organization, product, person or event is intended or should be inferred. Complying with all applicable copyright laws is the responsibility of the user.

Microsoft or Xamarin may have patents, patent applications, trademarked, copyrights, or other intellectual property rights covering subject matter in this document. Except as expressly provided in any license agreement from Microsoft or Xamarin, the furnishing of this document does not give you any license to these patents, trademarks, or other intellectual property.

#### © 2014-2018 Xamarin Inc., Microsoft. All rights reserved.

Xamarin, MonoTouch, MonoDroid, Xamarin.iOS, Xamarin.Android, Xamarin Studio, and Visual Studio are either registered trademarks or trademarks of Microsoft in the U.S.A. and/or other countries.

Other product and company names herein may be the trademarks of their respective owners.

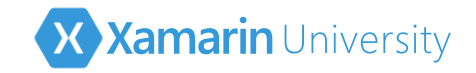

## Objectives

- 1. Create a single screen cross-platform application
- 2. Arrange the UI using Layouts
- 3. Use platform-specific features in shared code

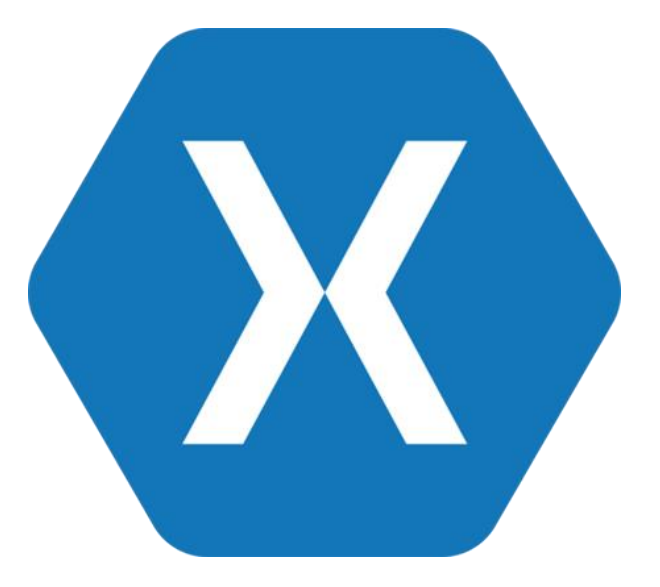

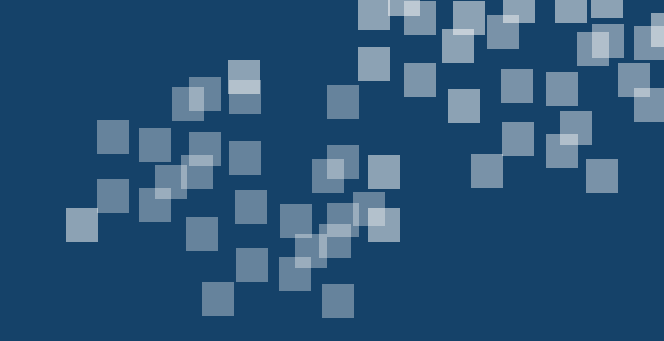

# Create a single screen cross-platform application

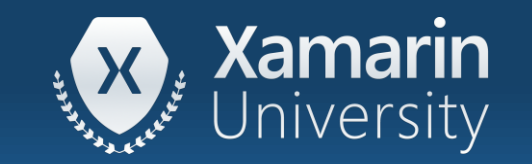

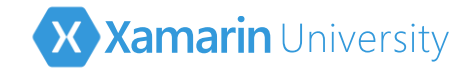

#### Tasks

- Compare traditional development to Xamarin.Forms
- Understand Xamarin.Forms project structure
- ✤ Use application components
- Create a Xamarin.Forms app

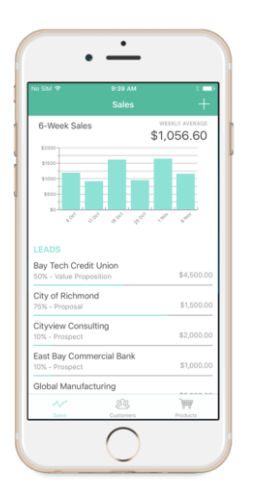

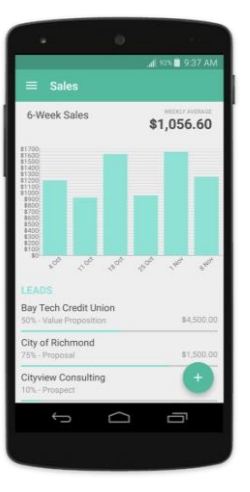

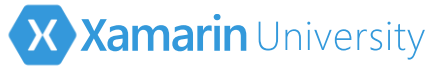

## Xamarin.iOS and Xamarin.Android

Traditional Xamarin approach allows for shared business logic and nonsharable platform-specific code for the UI layer

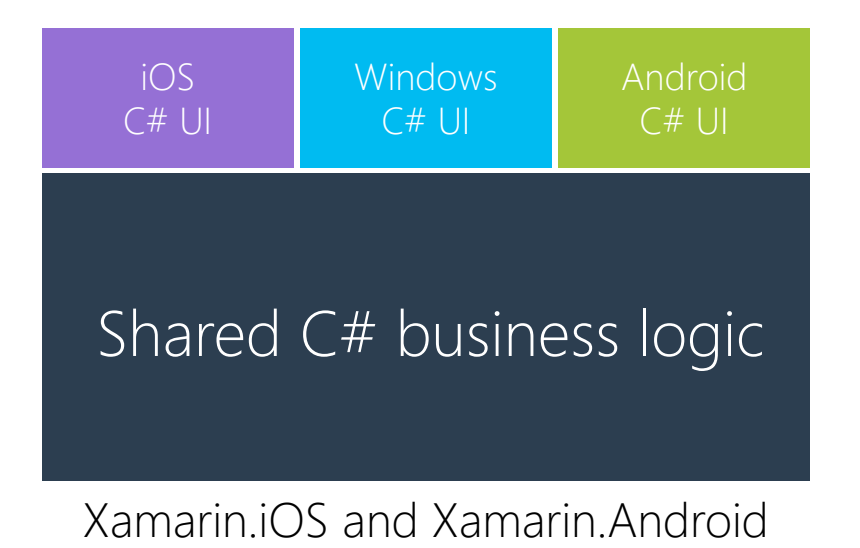

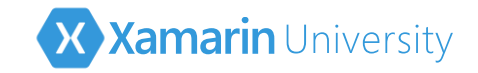

#### Xamarin.Forms

Xamarin.Forms allows you to describe the UI once using a shared set of elements which create a native UI at runtime

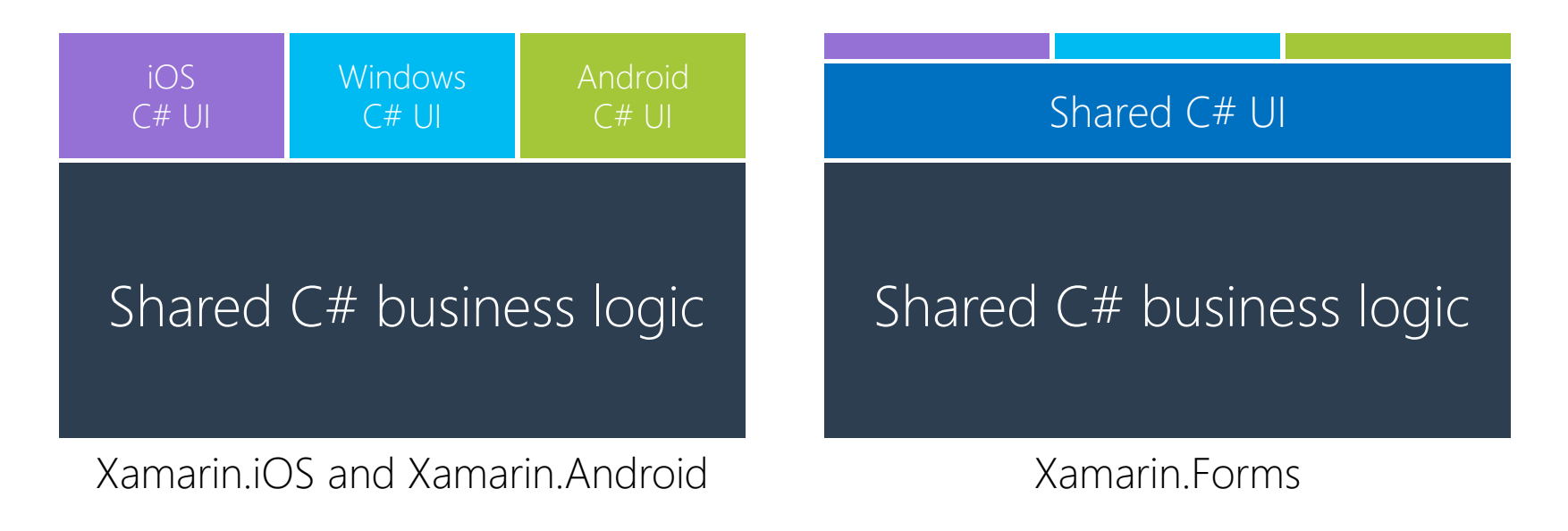

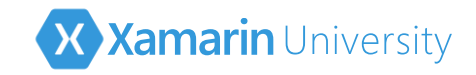

#### What is Xamarin.Forms?

- Xamarin.Forms is a crossplatform UI framework to create mobile apps for:
  - Android 4.0+
  - iOS 8.0+
  - Windows 10

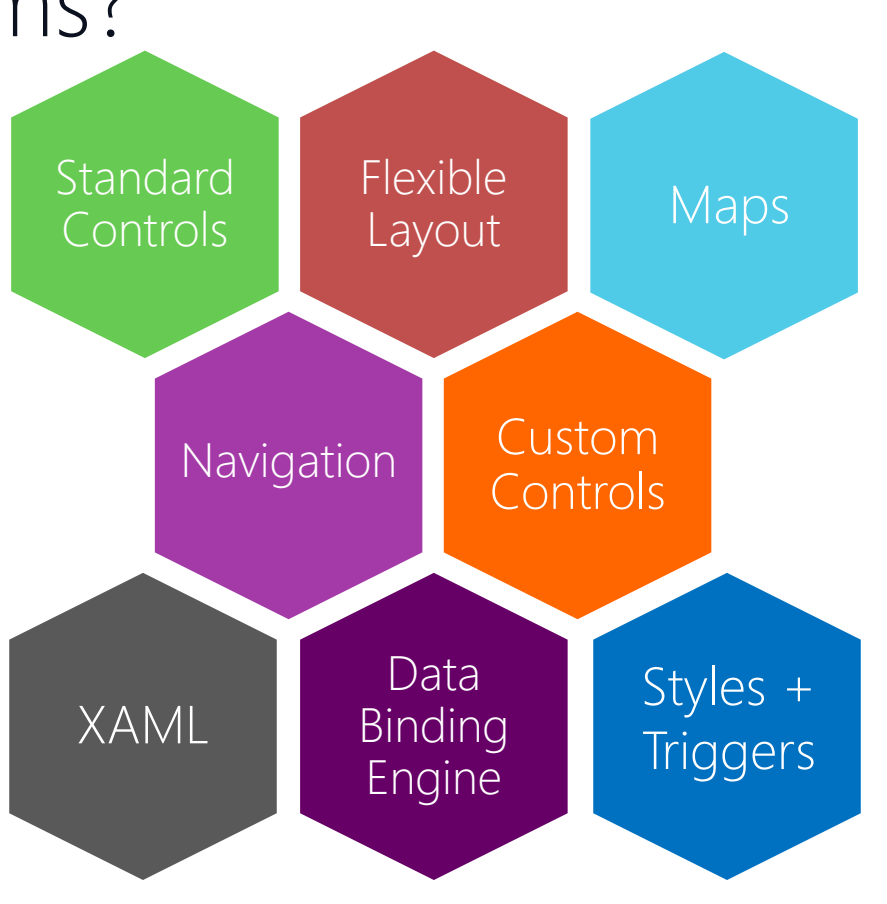

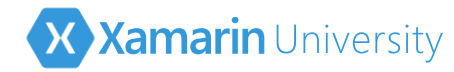

## Xamarin.Forms platform support

 Xamarin.Forms supports a broad selection of mobile and desktop platforms and UI frameworks

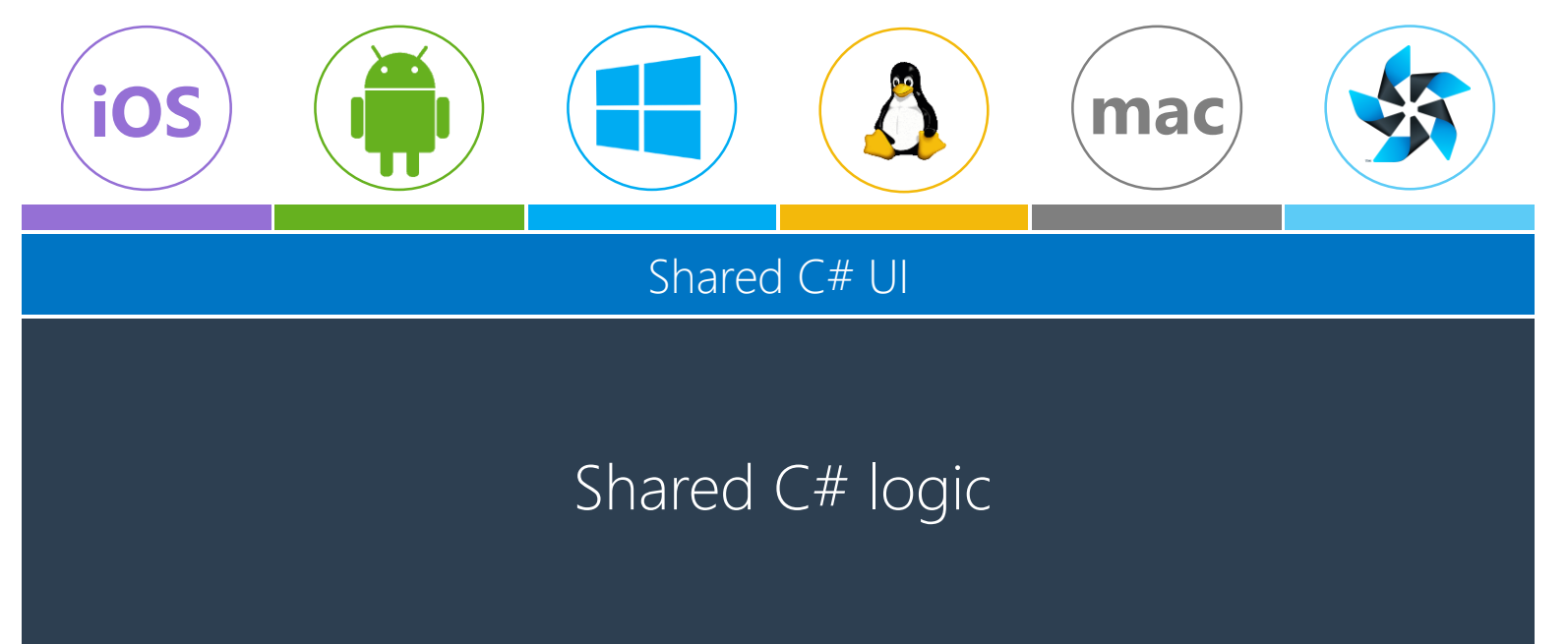

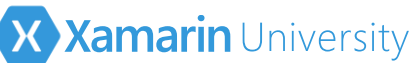

# Creating a Xamarin.Forms App [Windows]

 Visual Studio for Windows includes built-in project templates for Xamarin.Forms applications

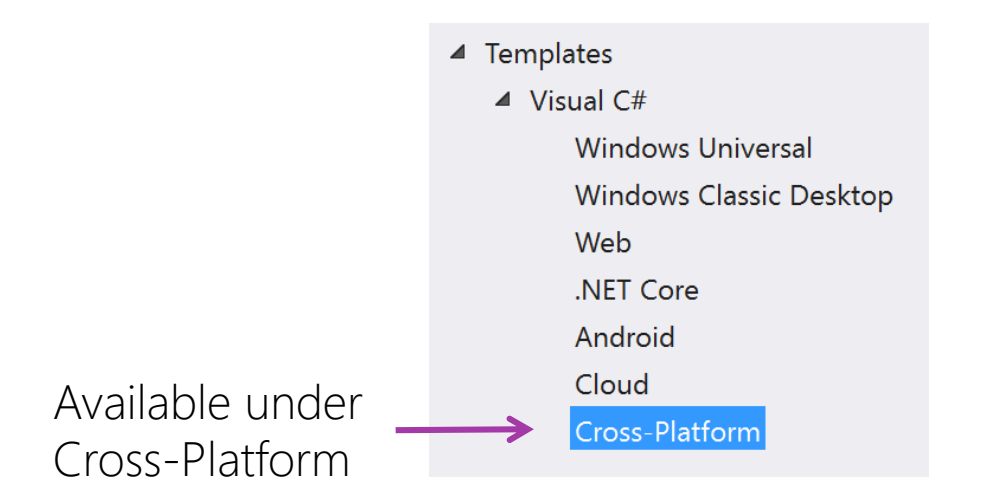

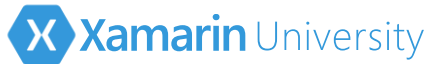

# Creating a Xamarin.Forms App [Mac]

 Visual Studio for Mac includes built-in project templates for Xamarin.Forms applications

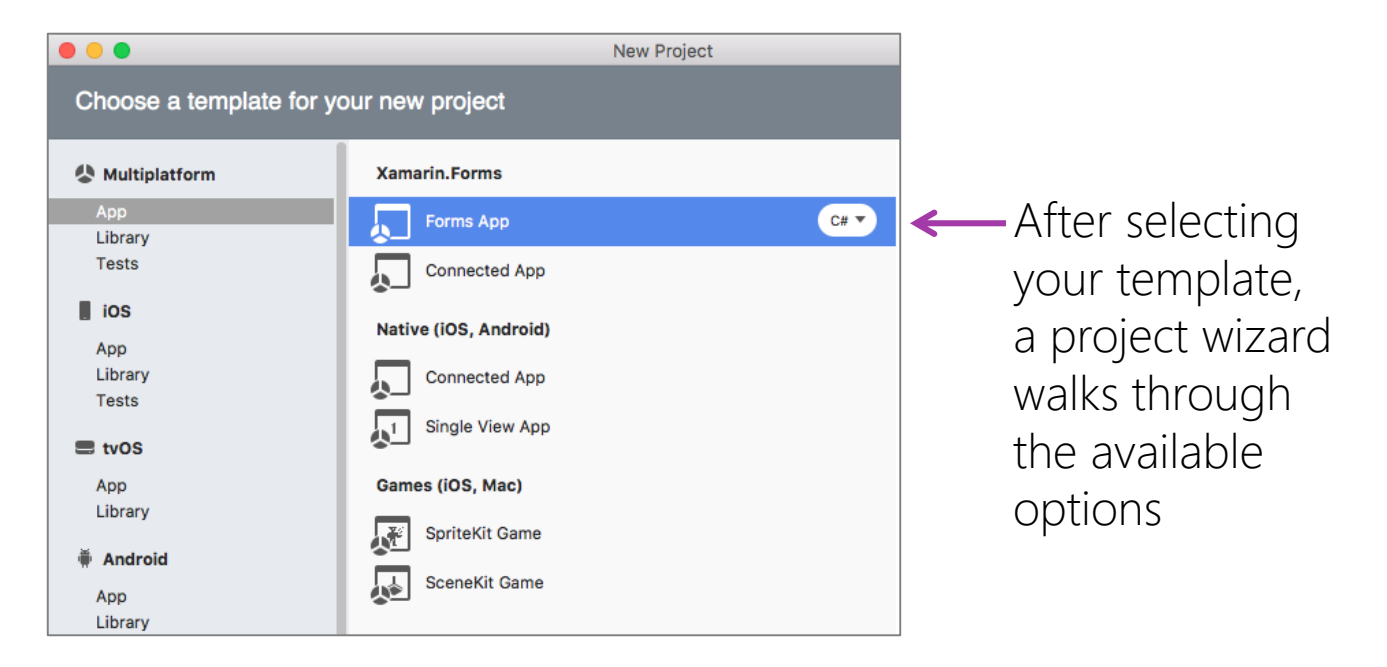

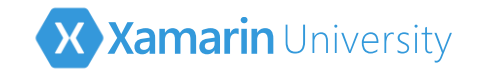

#### Project Structure

The Xamarin Cross Platform App project template creates several related projects

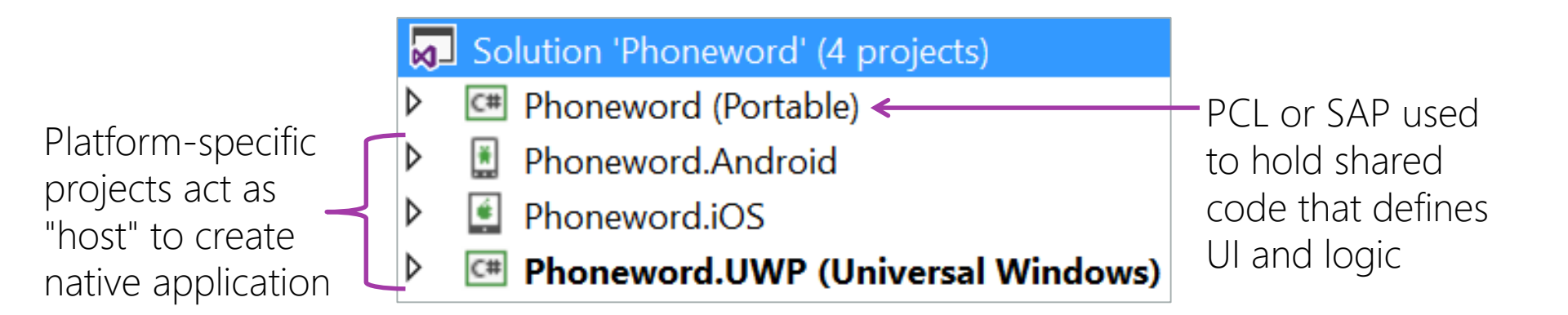

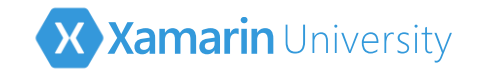

#### Project Structure - PCL

✤ Most of your code will go into the PCL used for shared logic + UI

Default template creates an App class which decides the initial screen for the application

| Solution 'Phoneword' (4 projects)           |  |  |  |
|---------------------------------------------|--|--|--|
| <ul> <li>C# Phoneword (Portable)</li> </ul> |  |  |  |
| Properties                                  |  |  |  |
| References                                  |  |  |  |
| 🔺 🔚 App.xaml                                |  |  |  |
| → ▷ 🎦 App.xaml.cs                           |  |  |  |
| MainPage.xaml                               |  |  |  |
| packages.config                             |  |  |  |
| Phoneword.Android                           |  |  |  |
| Phoneword.iOS                               |  |  |  |
| Phoneword.UWP (Universal Windows)           |  |  |  |

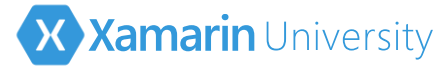

## Project Structure - Dependencies

- Platform-specific projects use the shared code (PCL or SAP), but *not* the other way around
- Xamarin.Forms defines the UI and behavior in the PCL or SAP (shared) and then calls it from each platform-specific project

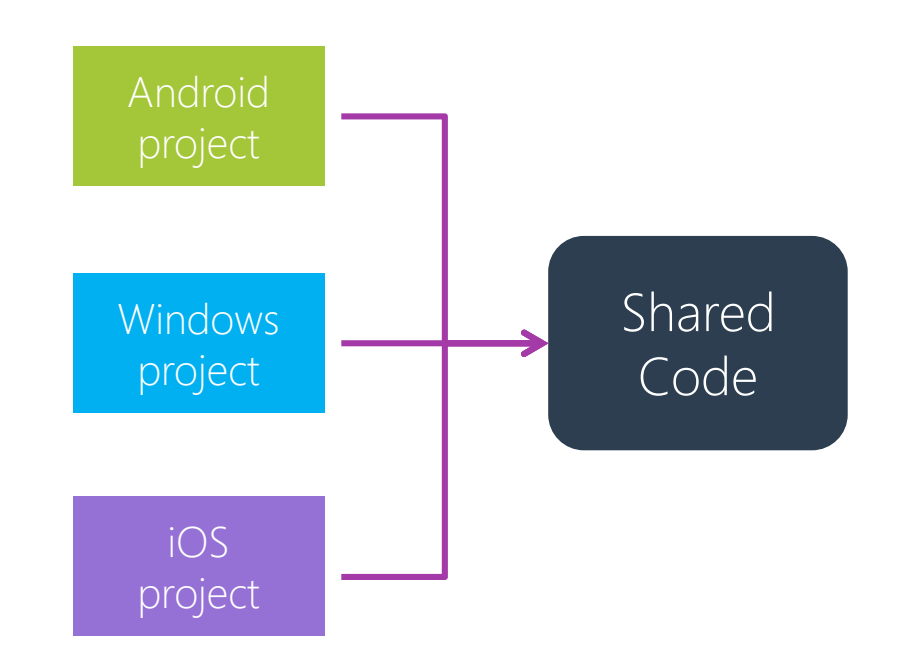

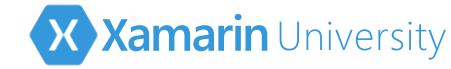

## Xamarin.Forms updates [Windows]

Should update Xamarin.Forms **Nuget package** when starting a new project

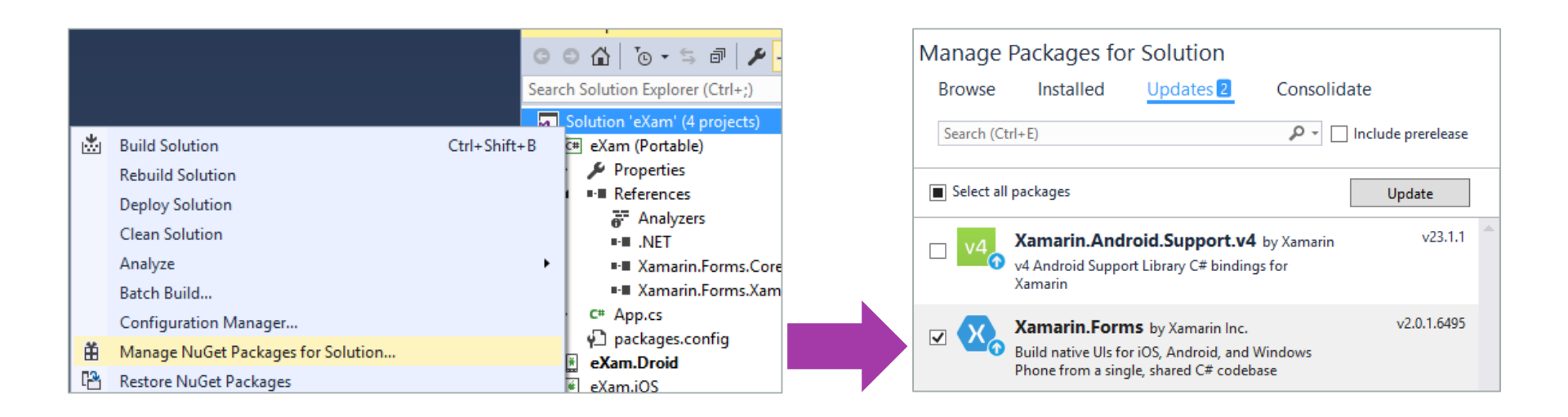

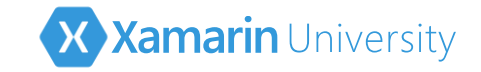

## Xamarin.Forms updates [Mac]

Should update Xamarin.Forms **Nuget package** when starting a new project

| Solution 🗆 🛪                                                                                                    | ★ ▶                                                                                                    |                           |
|----------------------------------------------------------------------------------------------------|----------------------------------------------------------------------------------------------------|---------------------------|
| <ul> <li>eXam</li> <li>eXam</li> <li>References</li> <li>Packages (1 update)</li> <li>Xamarin.Forms (2.0.1.6495 a</li> <li>Properties</li> <li>eXam.cs</li> <li>packages.config</li> <li>eXam.Droid</li> <li>eXam.iOS</li> </ul> | Build eXam<br>Rebuild eXam<br>Clean eXam<br>Obliterate Output<br>Unload<br>Archive All<br>View Archives | 第K<br>个第K<br>企第K<br>Paths |
|                                                                                                    | Run Item<br>Start Debugging Item<br>Add                                                                 |                           |
|                                                                                                    | Restore NuGet Packages                                                                                  |                           |

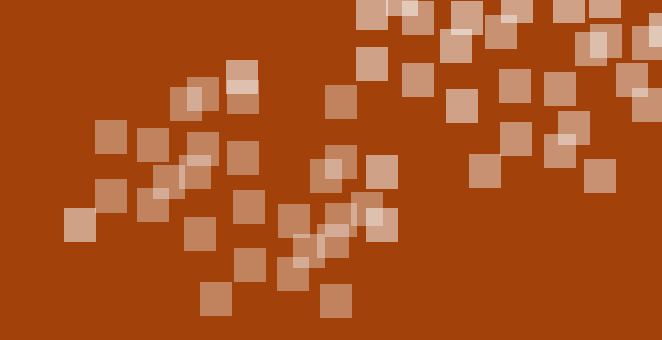

#### Demonstration

Creating a Xamarin.Forms application

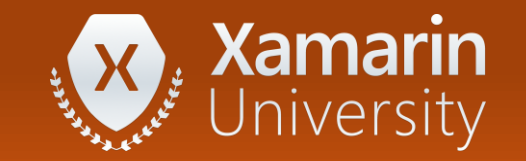

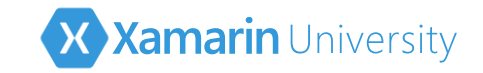

## Xamarin.Forms app anatomy

 Xamarin.Forms applications have two required components which are provided by the template

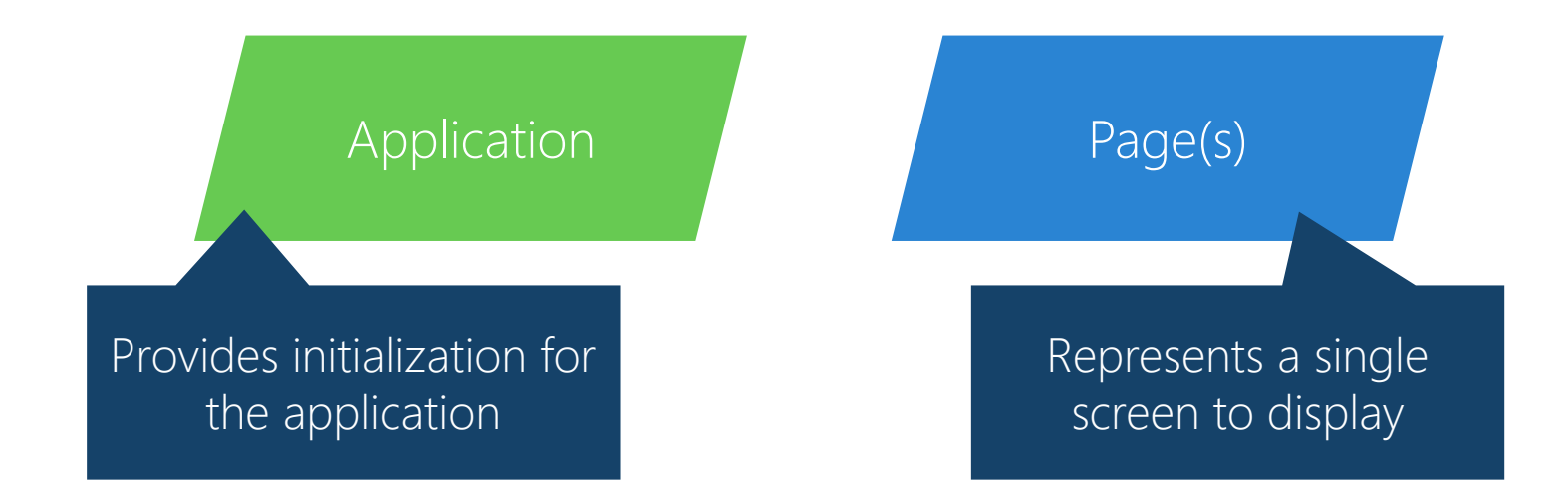

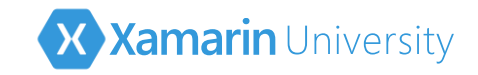

## Xamarin.Forms Application

- Application class provides a singleton which manages:
  - Lifecycle methods
  - Modal navigation notifications
  - Currently displayed page
  - Application state persistence
- New projects will have a derived implementation named App

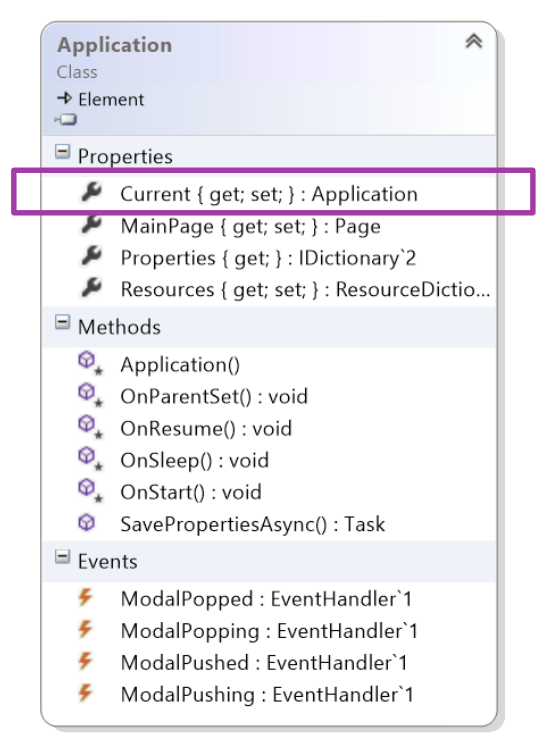

Note: Windows apps *also* have an **Application** class, make sure not to confuse them!

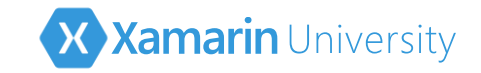

## Xamarin.Forms Application

Application class provides lifecycle methods which can be used to manage persistence and refresh your data

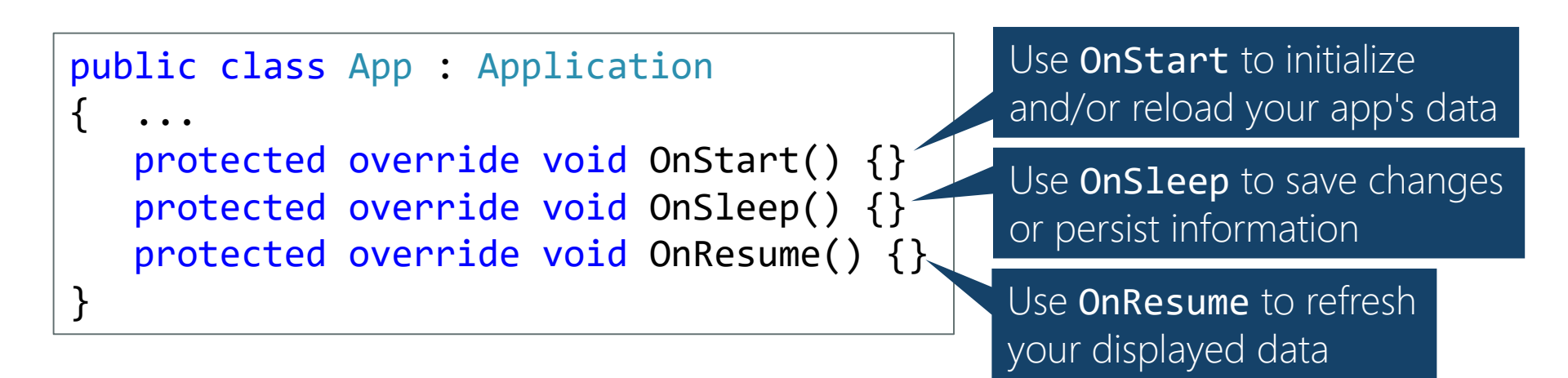

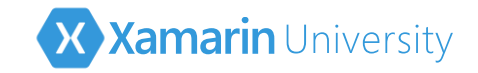

#### Persisting information

◆ Application class also includes a string→object property bag which is persisted between app launches

// Save off username in global property bag
Application.Current.Properties["username"] = username.Text;

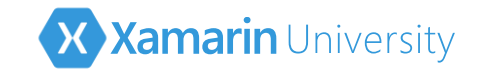

## Creating the application UI

✤ Application UI is defined in terms of *pages* and *views* 

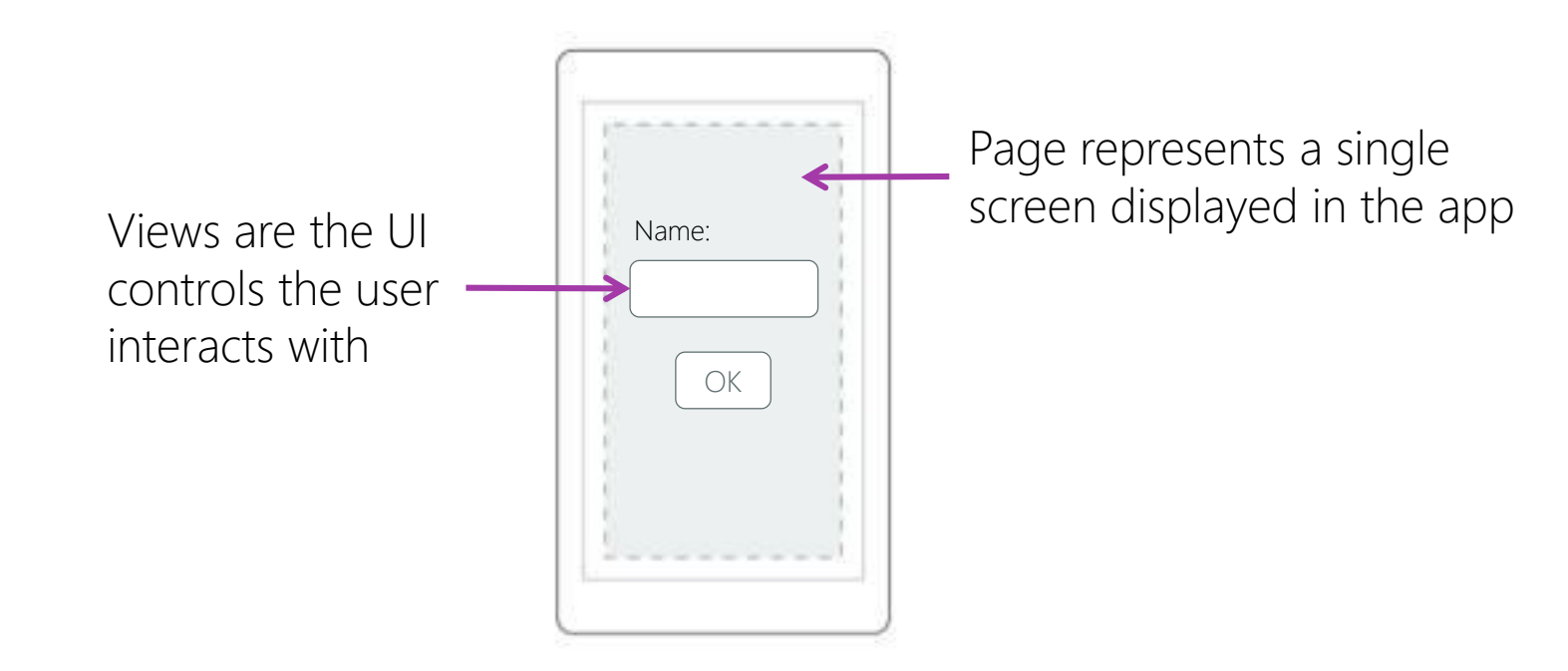

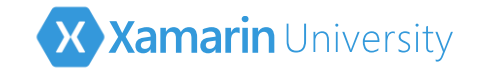

✤ Page is an abstract class used to define a single screen of content

derived types provide specific visualization / behavior

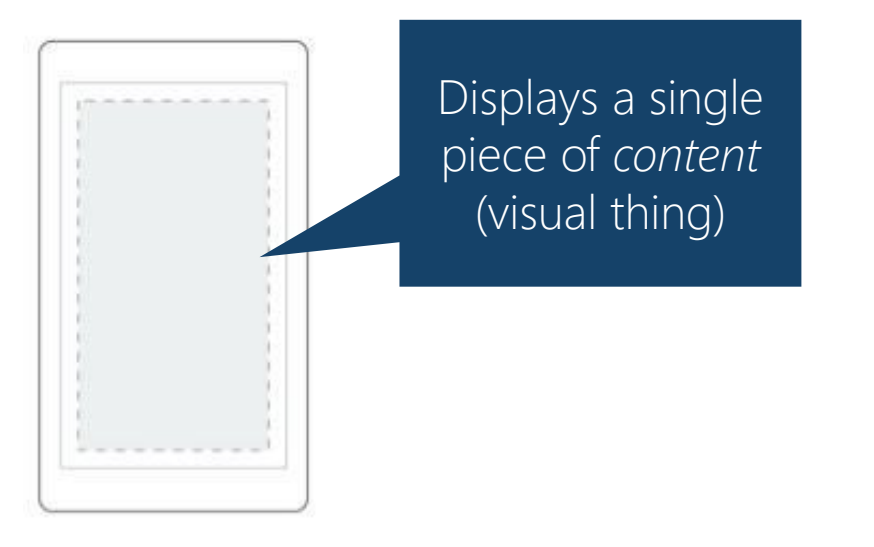

Content

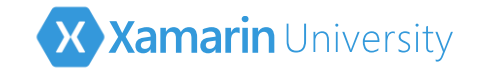

✤ Page is an abstract class used to define a single screen of content

derived types provide specific visualization / behavior

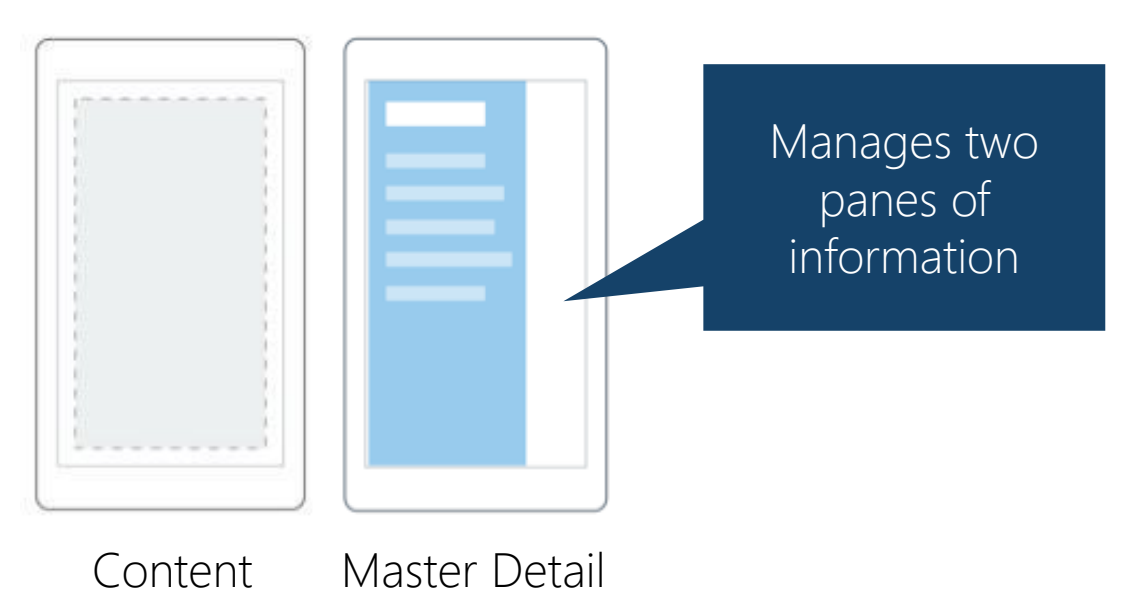

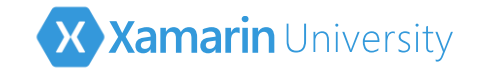

✤ Page is an abstract class used to define a single screen of content

derived types provide specific visualization / behavior

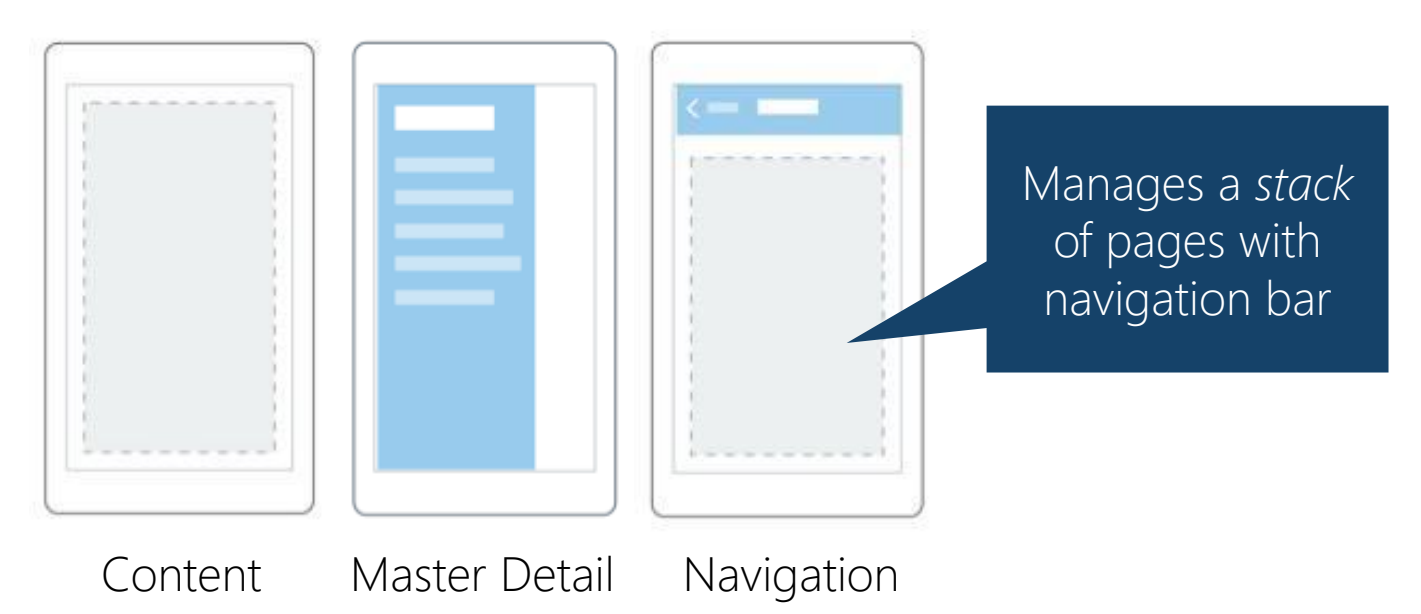

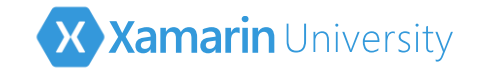

✤ Page is an abstract class used to define a single screen of content

derived types provide specific visualization / behavior

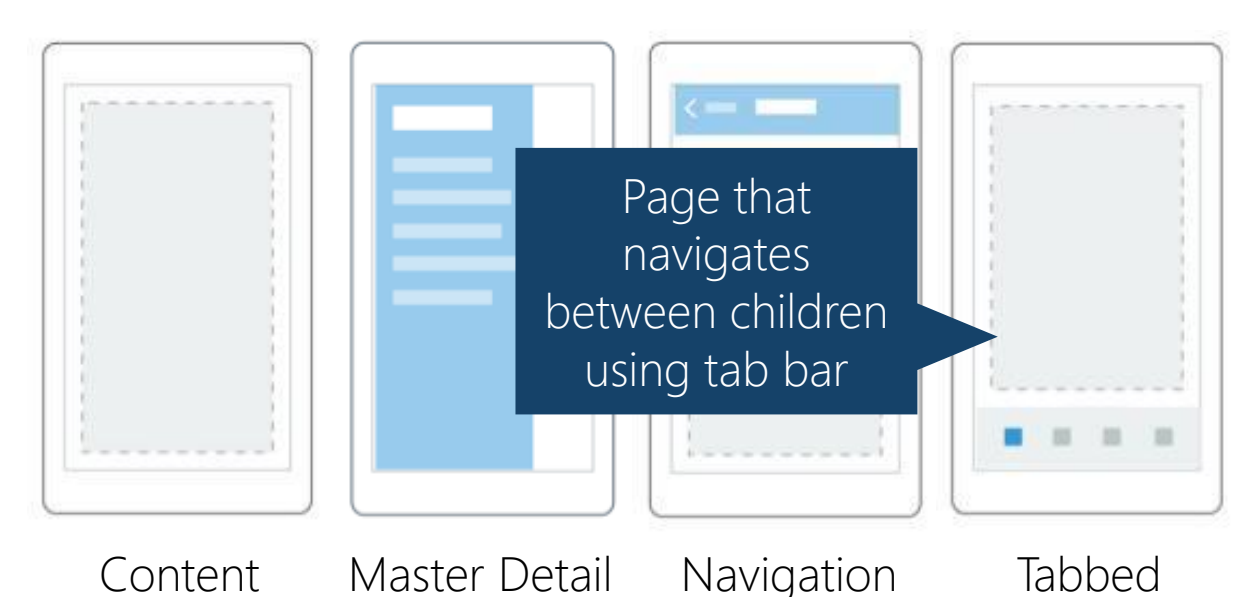

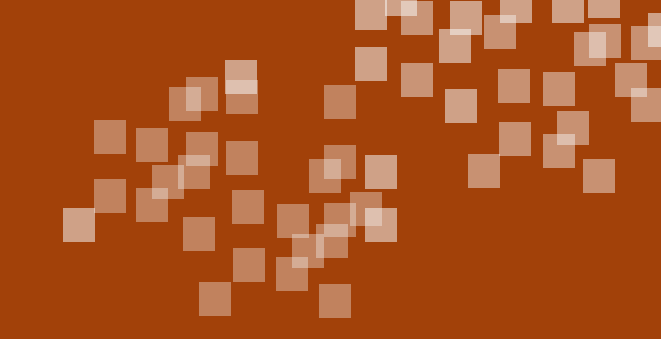

#### Demonstration

Adding a new ContentPage to a Xamarin.Forms application

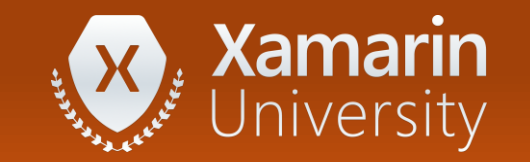

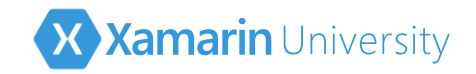

#### Views

 View is the base class for all visual controls, most standard controls are present

| Label      | Image       | SearchBar         |
|------------|-------------|-------------------|
| Entry      | ProgressBar | ActivityIndicator |
| Button     | Slider      | OpenGLView        |
| Editor     | Stepper     | WebView           |
| DatePicker | Switch      | ListView          |
| BoxView    | TimePicker  |                   |
| Frame      | Picker      |                   |

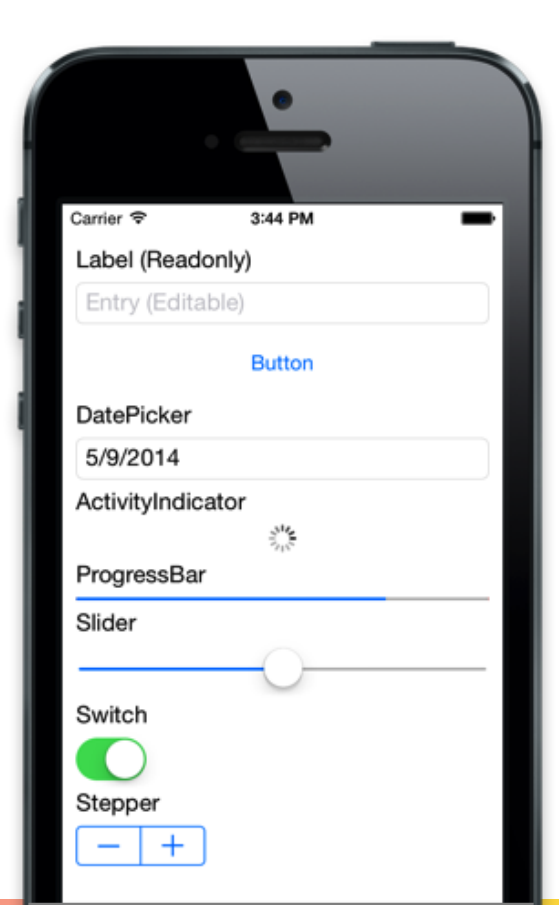

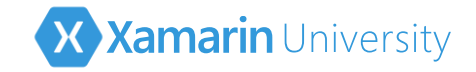

#### Views - Button

Button provides a clickable surface with text

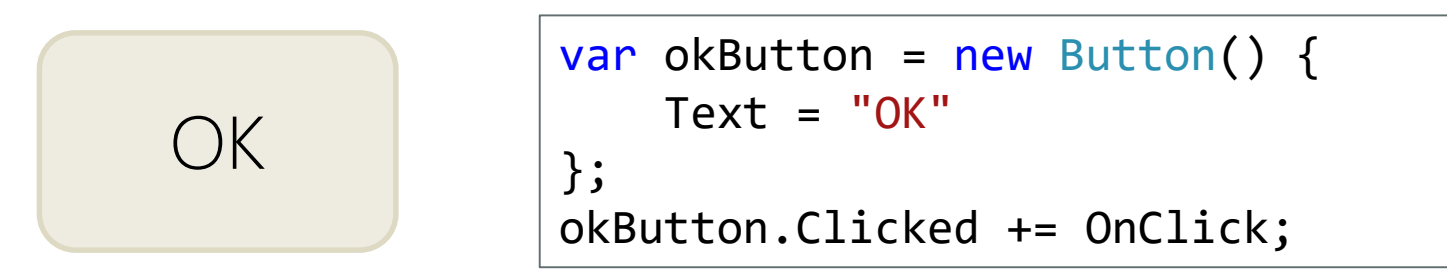

void OnClick(object sender, EventArgs e) {
 ...
}

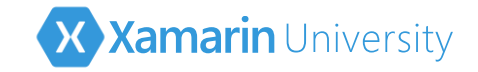

#### Views - Label

Use a Label to display read-only text blocks

#### Hello, Forms!

```
var hello = new Label() {
   Text = "Hello, Forms!",
   HorizontalTextAlignment = TextAlignment.Center,
   TextColor = Color.Blue,
   FontFamily = "Arial"
};
```

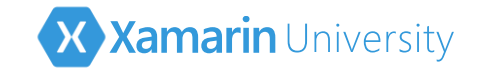

#### Views - Entry

Use an Entry control if you want the user to provide input with an onscreen or hardware keyboard

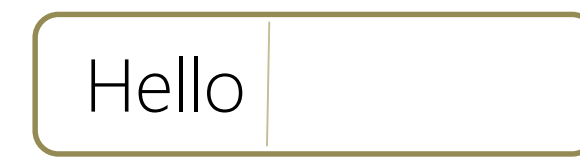

```
var edit = new Entry() {
   Keyboard = Keyboard.Text,
   PlaceholderText = "Enter Text"
};
```

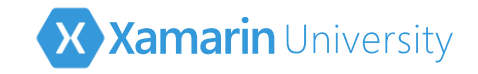

#### Rendering views

Platform defines a *renderer* for each view that turns each view into the appropriate platform-specific control

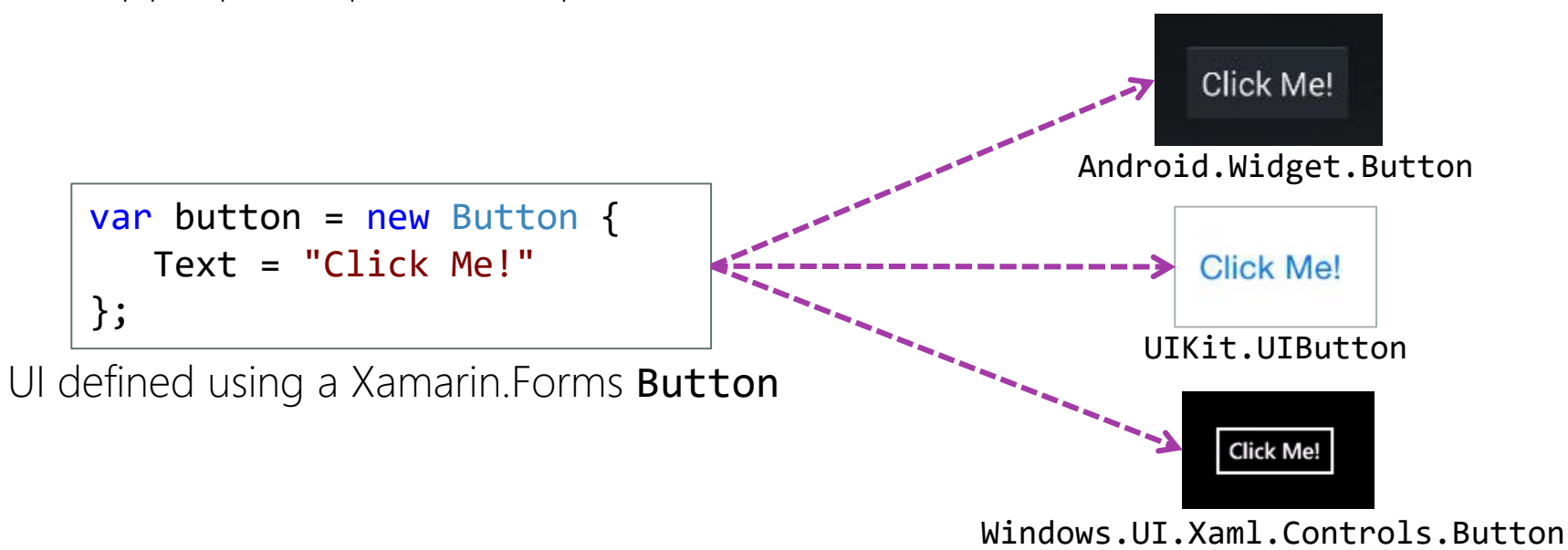

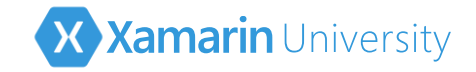

#### Visual adjustments

✤ Views utilize properties to adjust visual appearance and behavior

```
var numEntry = new Entry {
   Placeholder = "Enter Number",
    Keyboard = Keyboard.Numeric
};
var callButton = new Button {
    Text = "Call",
    BackgroundColor = Color.Blue,
    TextColor = Color.White
};
```

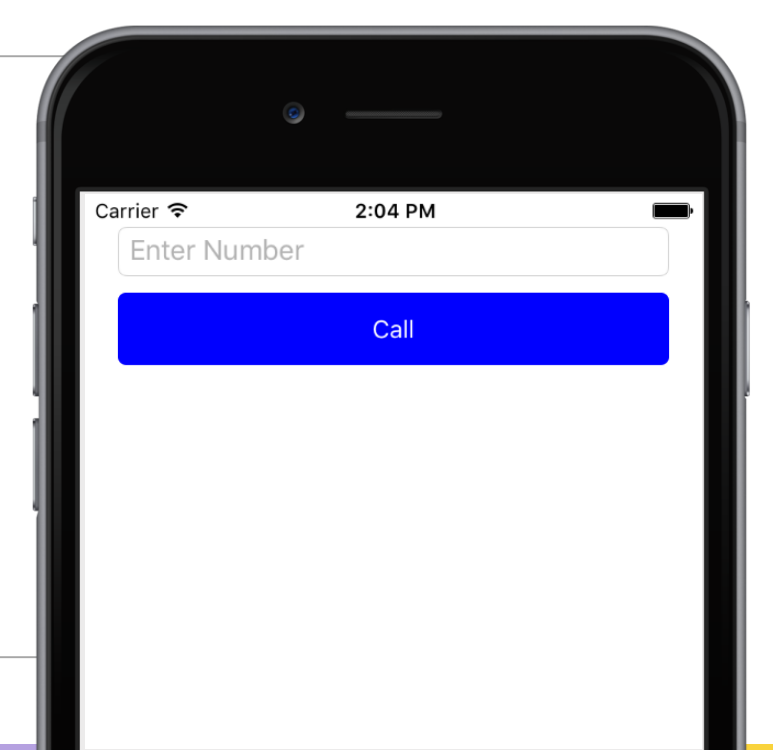

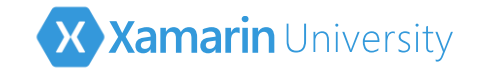

#### Providing Behavior

 Controls use events to provide interaction behavior, should be very familiar model for most .NET developers

```
var numEntry = new Entry { ... };
numEntry.TextChanged += OnTextChanged;
...
void OnTextChanged (object sender, string newValue)
{
...
}
```

You can use traditional delegates, anonymous methods, or lambdas to handle events

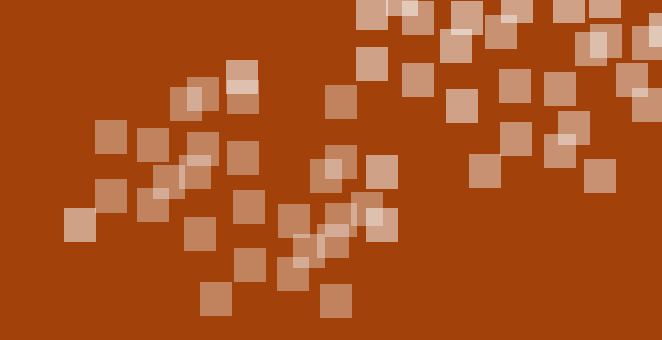

## Group Exercise

#### Creating our first Xamarin.Forms application

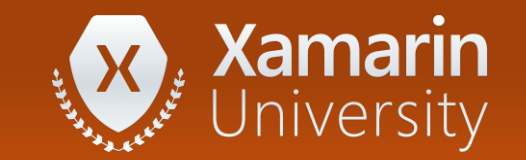

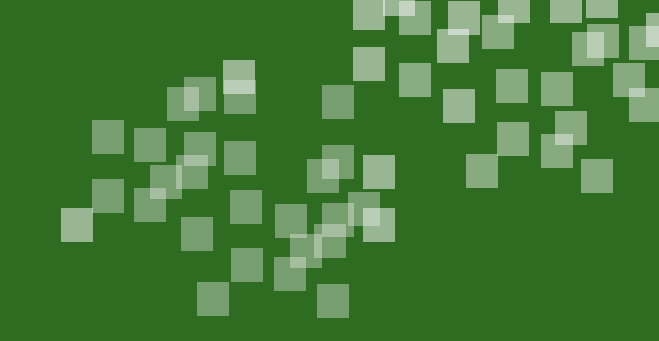

#### Flash Quiz

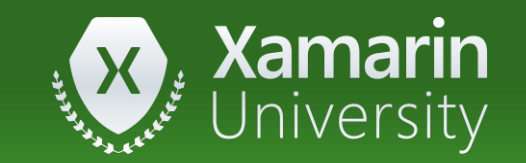
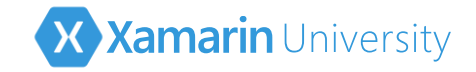

- Xamarin.Forms creates a single binary that can be deployed to Android, iOS or Windows
  - a) True
  - b) False

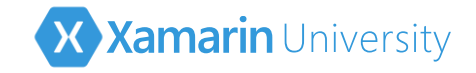

- Xamarin.Forms creates a single binary that can be deployed to Android, iOS or Windows
  - a) True
  - b) <u>False</u>

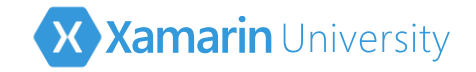

- ② You must call \_\_\_\_\_\_ before using Xamarin.Forms
  - a) Forms.Initialize
  - b) Forms.Init
  - c) Forms.Setup
  - d) No setup call necessary

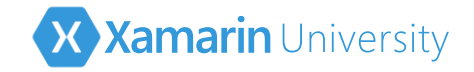

- 2 You must call \_\_\_\_\_ before using Xamarin.Forms
  - a) Forms.Initialize
  - b) Forms.Init
  - c) Forms.Setup
  - d) No setup call necessary

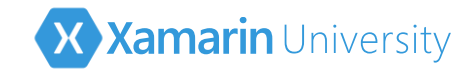

- ③ To supply the initial page for the application, you must set the \_\_\_\_\_ property.
  - a) Application.FirstPage
  - b) Application.PrimaryPage
  - c) Application.MainPage
  - d) Application.MainView

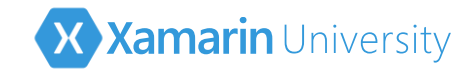

- ③ To supply the initial page for the application, you must set the \_\_\_\_\_ property.
  - a) Application.FirstPage
  - b) Application.PrimaryPage
  - c) <u>Application.MainPage</u>
  - d) Application.MainView

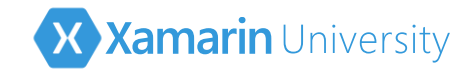

# Summary

- Compare traditional development to Xamarin.Forms
- Understand Xamarin.Forms project structure
- ✤ Use application components
- Create a Xamarin.Forms app

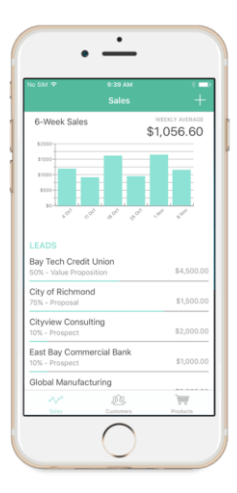

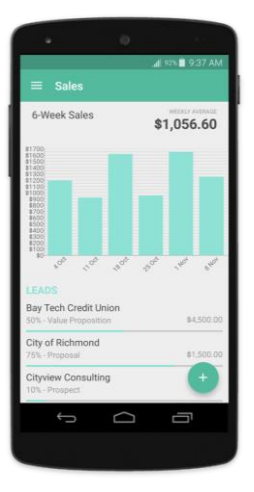

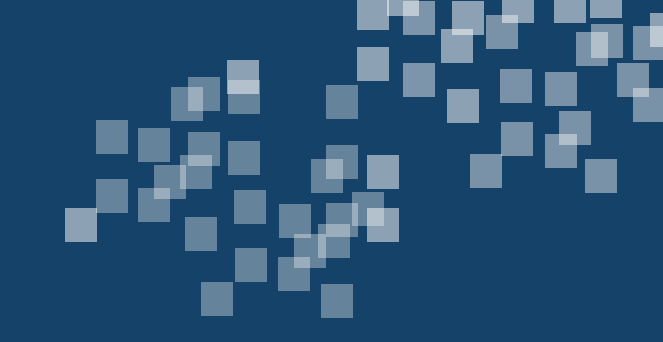

# Arrange the UI using Layouts

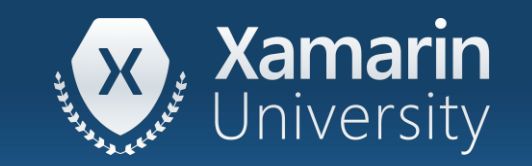

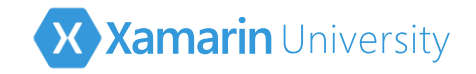

#### Tasks

- Choose a layout container to structure your UI
- $\boldsymbol{\bigstar}$  Add views to a layout container

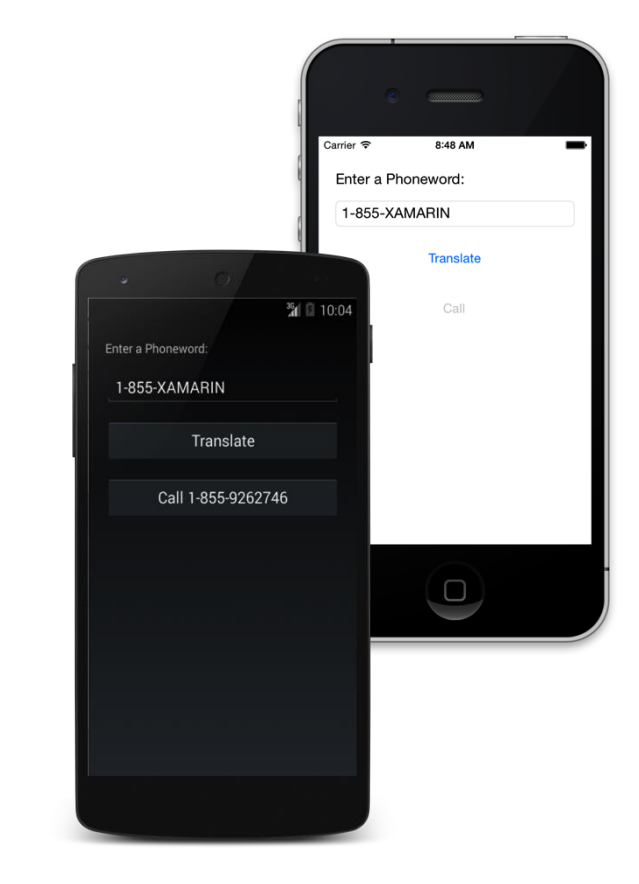

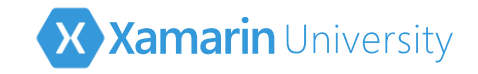

# Organizing content

- Rather than specifying positions with coordinates (pixels, dips, etc.), you use layout containers to control how views are positioned relative to each other
- This provides for a more adaptive layout which is not as sensitive to dimensions and resolutions

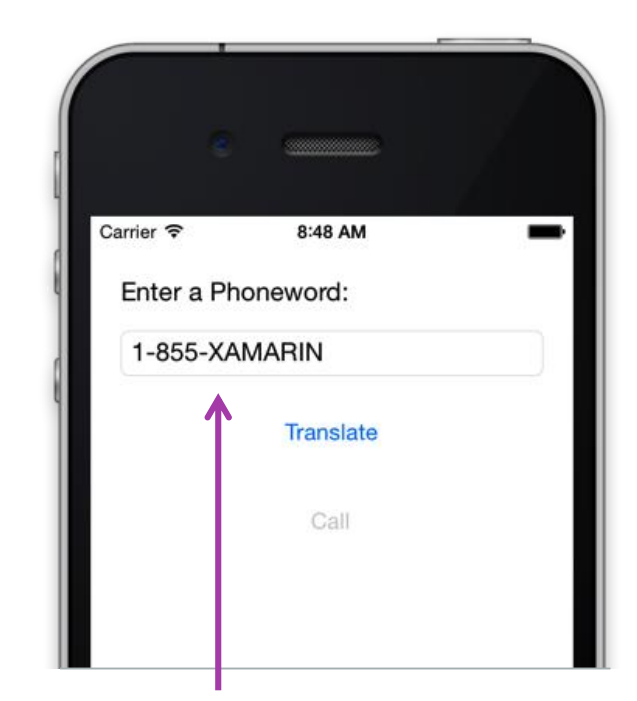

For example, "stacking" views on top of each other with some spacing between them

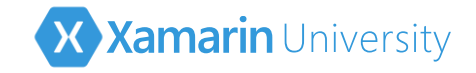

✤ Layout Containers organize child elements based on specific rules

**StackLayout** places children top-to-bottom (default) or left-toright based on **Orientation** property setting

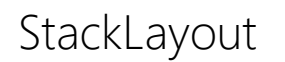

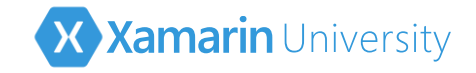

✤ Layout Containers organize child elements based on specific rules

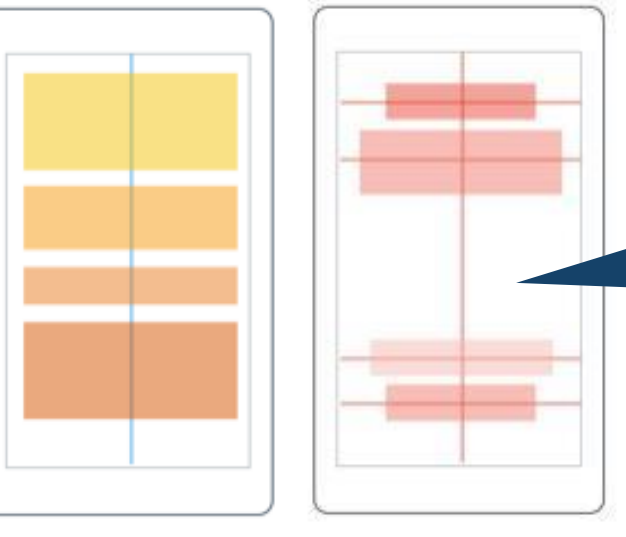

AbsoluteLayout places children in absolute requested positions based on anchors and bounds

StackLayout AbsoluteLayout

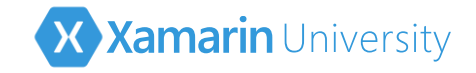

✤ Layout Containers organize child elements based on specific rules

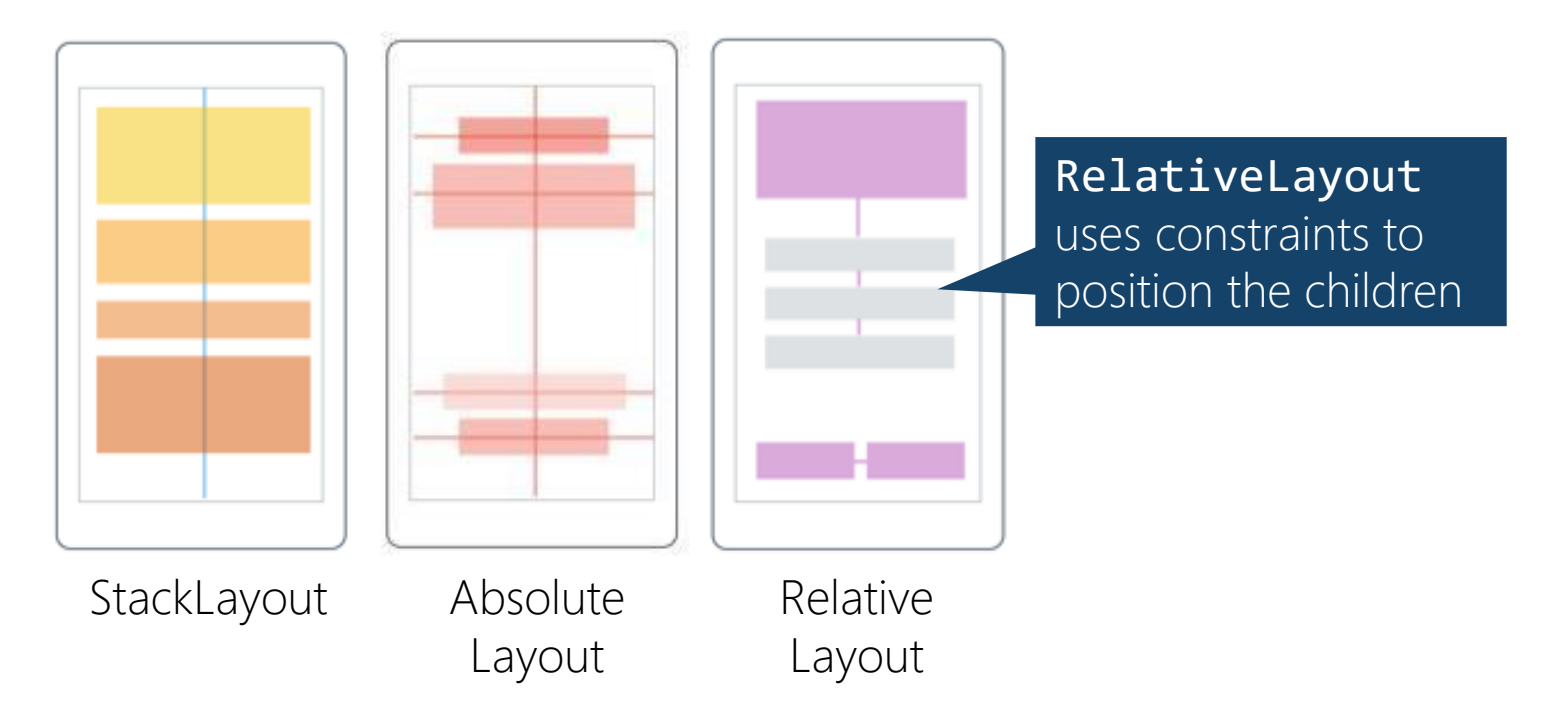

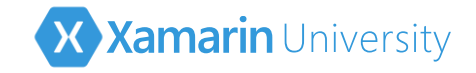

✤ Layout Containers organize child elements based on specific rules

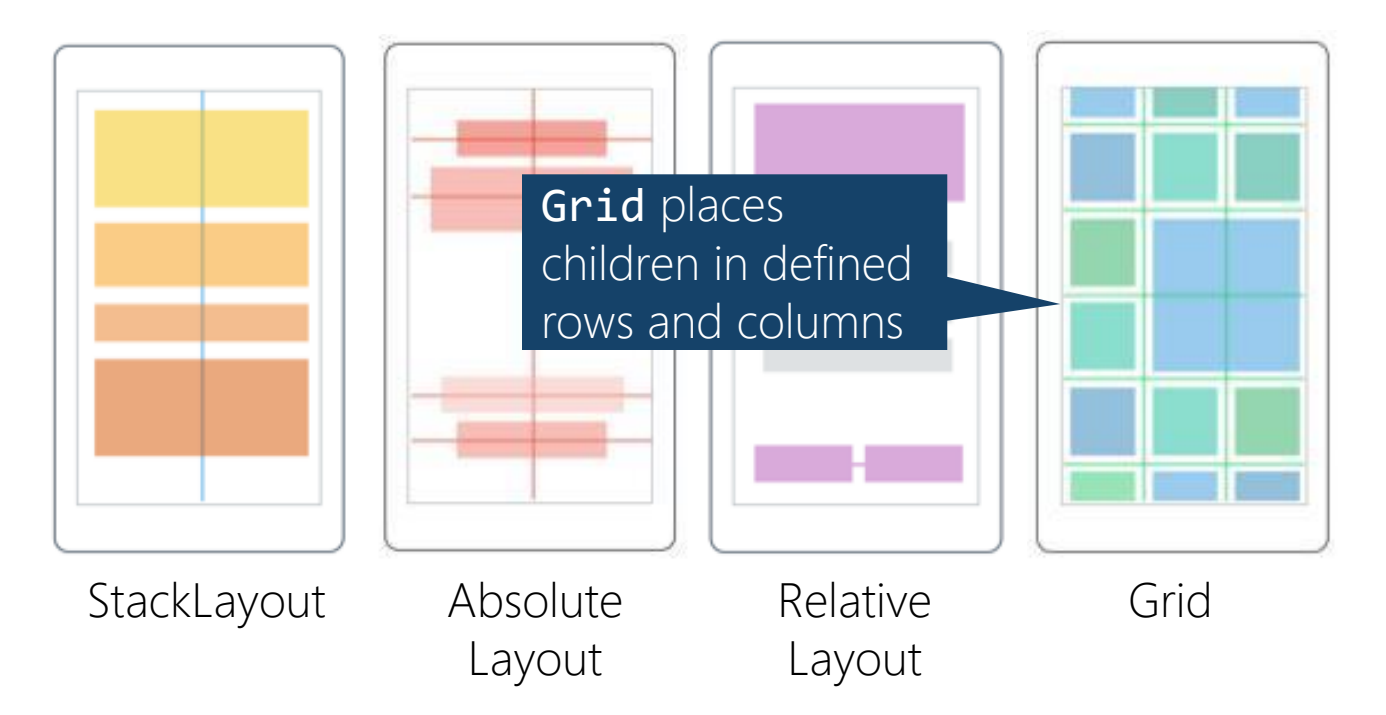

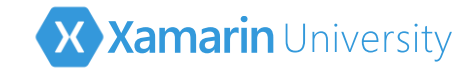

✤ Layout Containers organize child elements based on specific rules

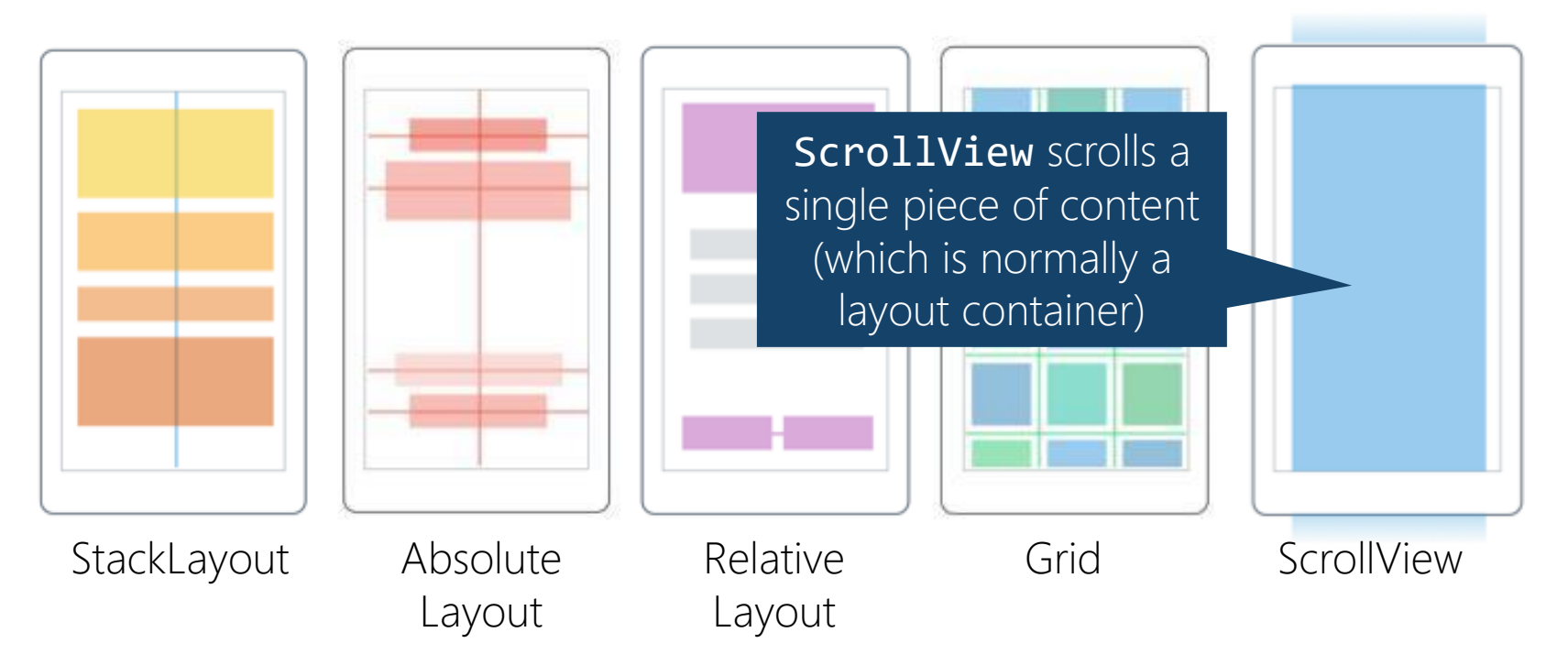

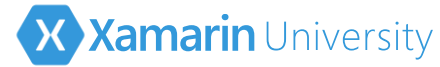

### Adding views to layout containers

Layout containers have a Children collection property which is used to hold the views that will be organized by the container

```
Label label = new Label { Text = "Enter Your Name" };
Entry nameEntry = new Entry();
```

```
StackLayout layout = new StackLayout();
layout.Children.Add(label);
layout.Children.Add(nameEntry);
```

```
this.Content = layout;
```

Views are laid out and rendered in the order they appear in the collection

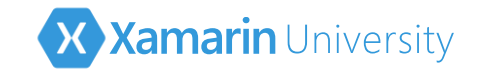

# Working with StackLayout

StackLayout is used to create typical form style layout

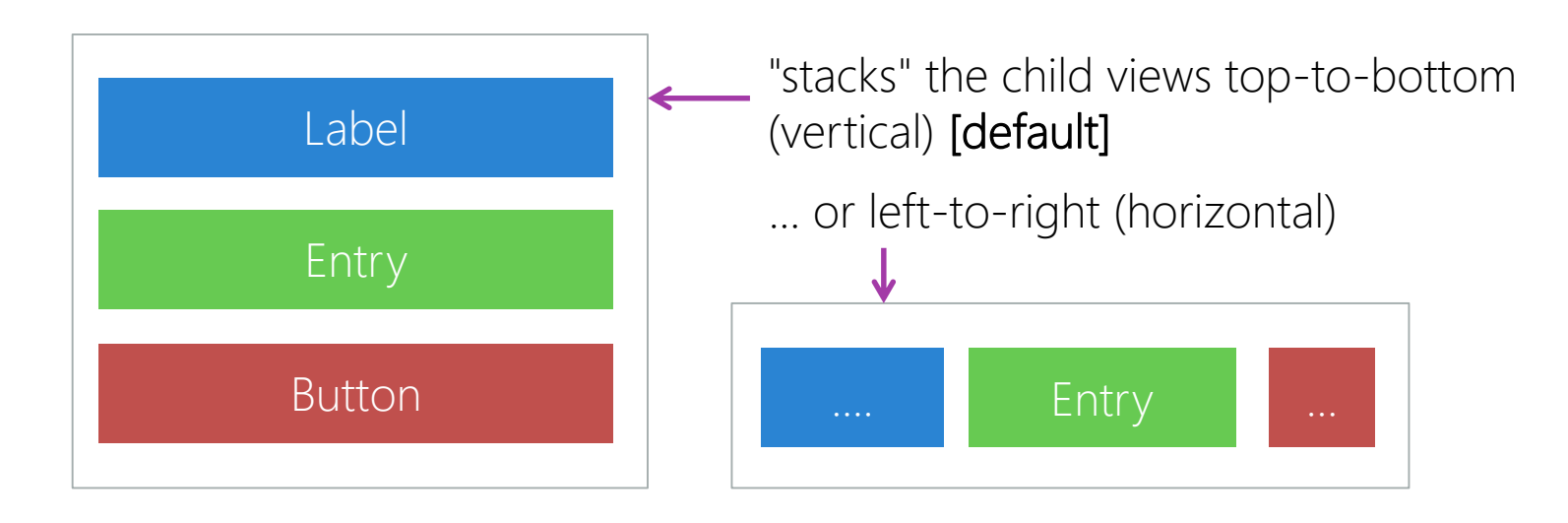

The **Orientation** property can be set to either **Horizontal** or **Vertical** to control which direction the child views are stacked in

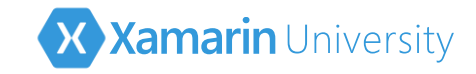

# Working with StackLayout

StackLayout is used to create typical form style layout, Orientation property decides the direction that children are stacked

```
var layout = new StackLayout {
    Orientation = StackOrientation.Vertical
};
```

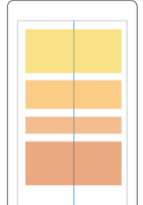

layout.Children.Add(new Label { Text = "Enter your name:" }); layout.Children.Add(new Entry()); layout.Children.Add(new Button { Text = "OK" });

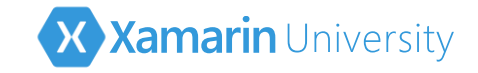

# Working with Grid

Grid is a layout panel used to create rows and columns of views, children identify specific column, row and span

|       | Column 0                             | Column 1            |
|-------|--------------------------------------|---------------------|
| Row 0 | Column = 0, Row = 0,<br>Row Span = 2 | Column = 1, Row = 0 |
| Row 1 |                                      | Column = 1, Row = 1 |
| Row 2 | Column = 0, Row = 2, Column Span = 2 |                     |

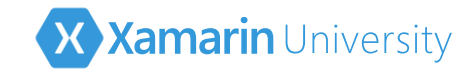

# Adding items to a Grid

Children in Grid must specify the layout properties, or they will default to the first column/row

Label label = new Label { Text = "Enter Your Name" };
Grid layout = new Grid();
layout.Children.Add(label);
Grid.SetColumn(label, 1);
Grid.SetRow(label, 1);
Grid.SetColumnSpan(label, 2);
Grid.SetRowSpan(label, 1);

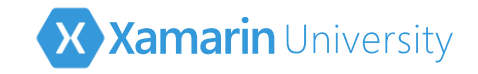

# Adding items to a Grid

Children in Grid must specify the layout properties, or they will default to the first column/row

Grid layout = new Grid();
...
layout.Children.Add(label, 0, 1); // Left=0 and Top=1
layout.Children.Add(button, 0, 2, 2, 3); // L=0, R=2, T=2, B=3

Can also specify row/column as Left/Right/Top/Bottom values to Add method

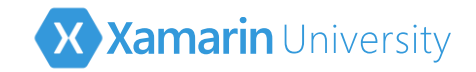

# Controlling the shape of the grid

✤ Can influence the determined shape and size of the columns and rows

```
Grid layout = new Grid();
layout.RowDefinitions.Add(new RowDefinition {
   Height = new GridLength(100, GridUnitType.Absolute) // 100px
});
layout.RowDefinitions.Add(new RowDefinition {
   Height = new GridLength(1, GridUnitType.Auto) // "Auto" size
});
layout.ColumnDefinitions.Add(new ColumnDefinition {
   Width = new GridLength(1, GridUnitType.Star) // "Star" size
});
```

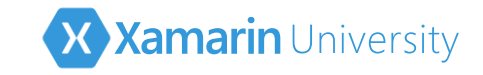

# Working with RelativeLayout

RelativeLayout allows you to position child views relative to two other views, or to the panel itself using constraint-based rules

```
var layout = new RelativeLayout();
...
layout.Children.Add(label,
        Constraint.RelativeToParent(
            parent => (0.5 * parent.Width) - 25), // X
        Constraint.RelativeToView(button,
            (parent, sibling) => sibling.Y + 5), // Y
        Constraint.Constant(50), // Width
        Constraint.Constant(50)); // Height
```

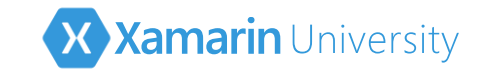

AbsoluteLayout positions and sizes children by absolute values through either a coordinate (where the view determines it's own size), or a bounding box

```
var layout = new AbsoluteLayout();
...
// Can do absolute positions by coordinate point
layout.Children.Add(label1, new Point(100, 100));
// Or use a specific bounding box
layout.Children.Add(label2, new Rectangle(20, 20, 100, 25));
```

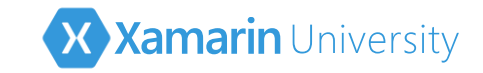

AbsoluteLayout can also position and size children proportional to its own size using coordinates based on a 1x1 unit square which represents a percentage of the container's size

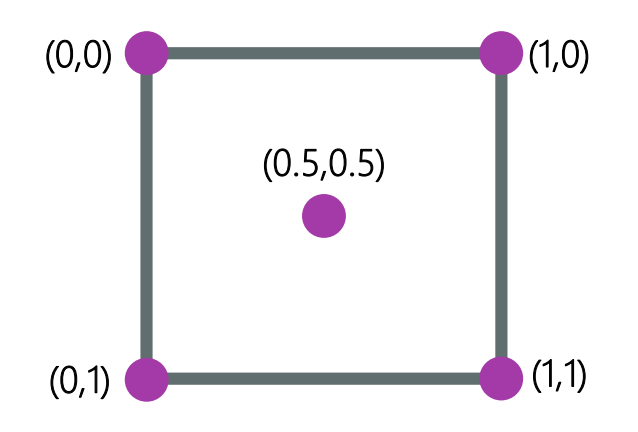

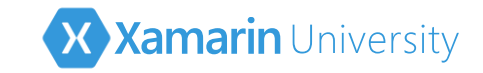

AbsoluteLayout can also position and size children proportional to its own size using coordinates based on a 1x1 unit square which represents a percentage of the container's size

Here we center the label (.5) at the bottom of the container (1) and take up  $\frac{1}{2}$  the space (.5) width and  $\frac{1}{10}$  the space height (.1)

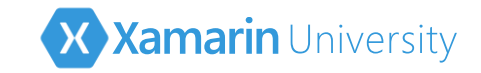

AbsoluteLayout can also position and size children proportional to its own size using coordinates based on a 1x1 unit square which represents a percentage of the container's size

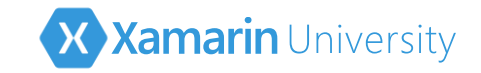

## Fine-tuning AbsoluteLayout

Can use either Add method, or specific static methods to control the bounding box and layout flags for children in AbsoluteLayout – this allows for "runtime" adjustments

Label bottomLabel;

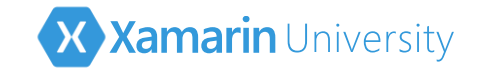

#### Element size

Use WidthRequest and HeightRequest to ask the layout panel for a specific size for your views

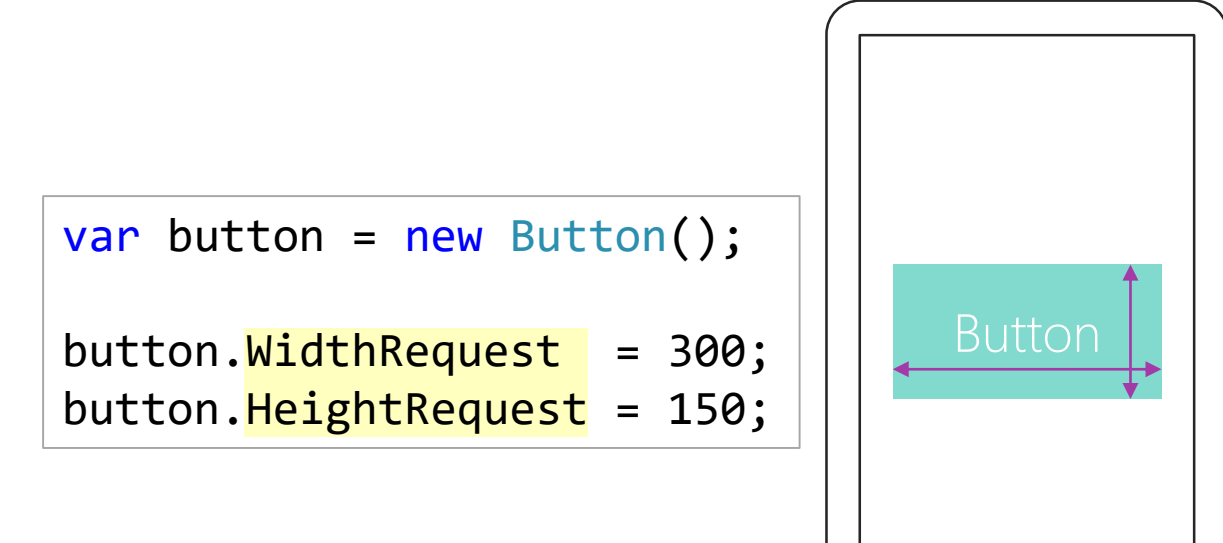

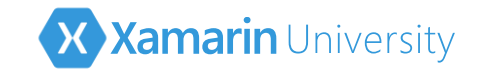

# View Margin

Margin adds distance from an view to adjacent views within a managed layout

Label label = ... Button button = ...

```
label.Margin = new Thickness(10);
button.Margin = new Thickness(10,20);
```

Overloaded constructors give you several options, including the ability to set a separate value on each side

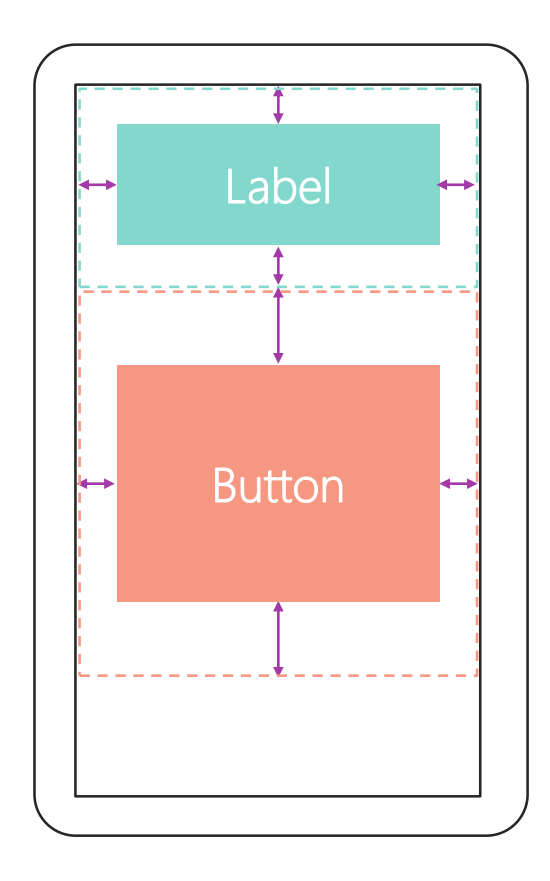

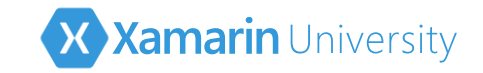

# Layout Padding

Padding adds distance between the inside edges of a layout container and its children (only available in layouts)

Grid grid = ...;
grid.Padding = new Thickness(10);

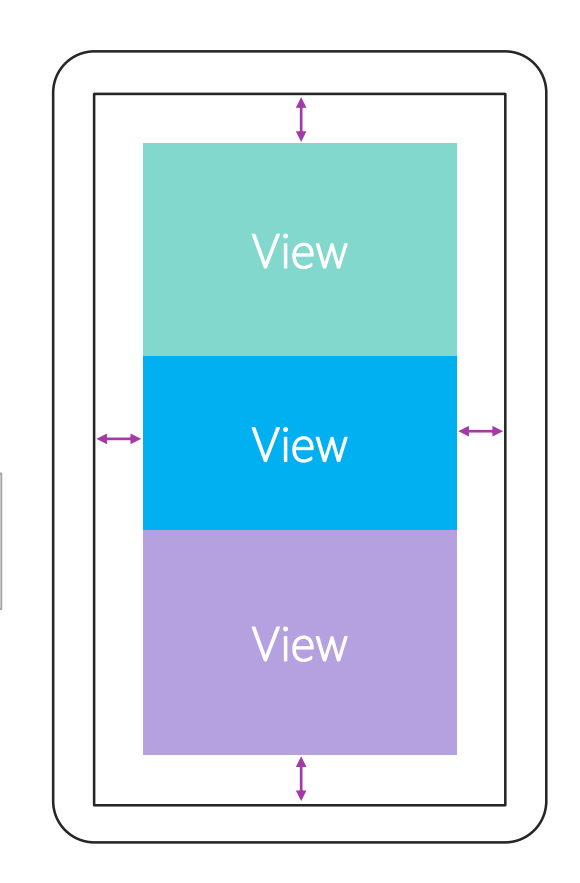

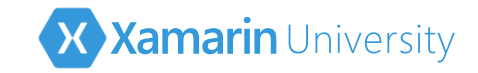

#### StackLayout Spacing

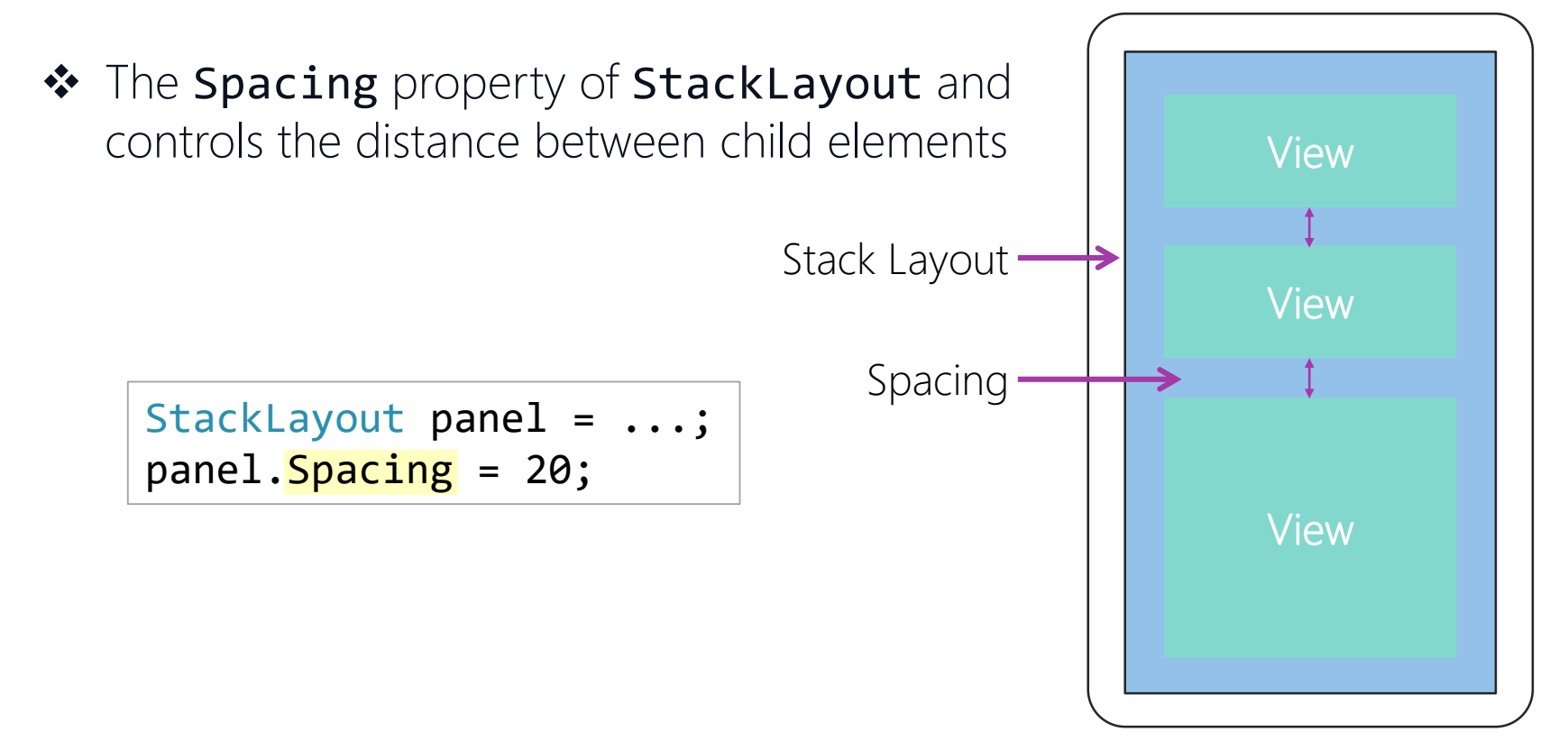

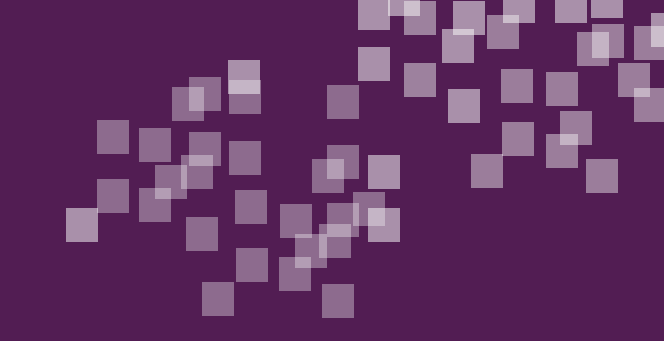

# Individual Exercise

Creating Xamarin.Forms Phoneword

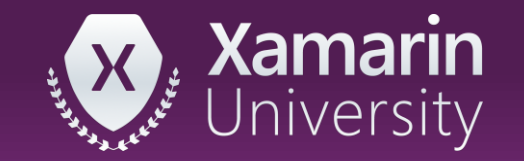

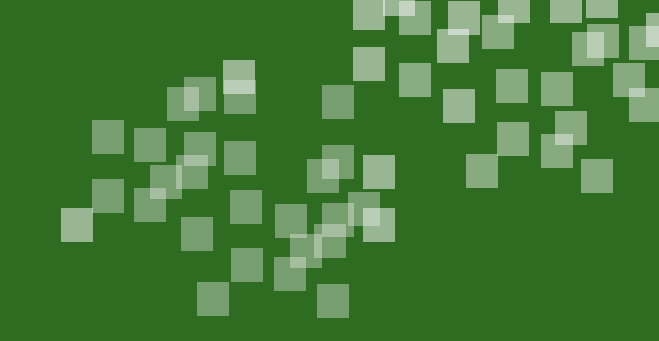

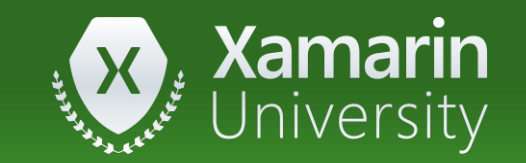

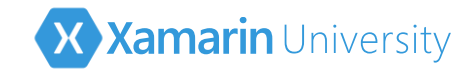

- ① The direction (left-to-right or top-to-bottom) a StackLayout organizes content is controlled by which property?
  - a) Style
  - b) Direction
  - c) Orientation
  - d) LayoutDirection

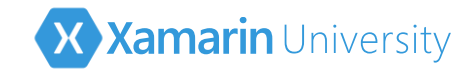

- ① The direction (left-to-right or top-to-bottom) a StackLayout organizes content is controlled by which property?
  - a) Style
  - b) Direction
  - c) <u>Orientation</u>
  - d) LayoutDirection
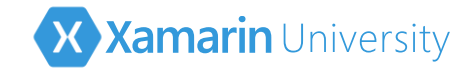

- ② Which of these controls is <u>not</u> available in Xamarin.Forms?
  - a) Button
  - b) DatePicker
  - c) ListBox
  - d) ListView

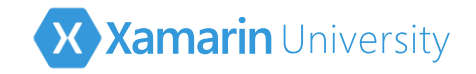

- ② Which of these controls is <u>not</u> available in Xamarin.Forms?
  - a) Button
  - b) DatePicker
  - c) <u>ListBox</u>
  - d) ListView

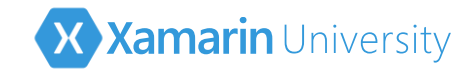

- ③ To adjust spacing between children when using the **StackLayout** container we can change the \_\_\_\_\_ property on the stack layout.
  - a) Margin
  - b) Padding
  - c) Spacing

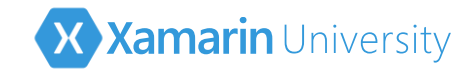

- ③ To adjust spacing between children when using the **StackLayout** container we can change the \_\_\_\_\_ property on the stack layout.
  - a) Margin
  - b) Padding
  - c) <u>Spacing</u>

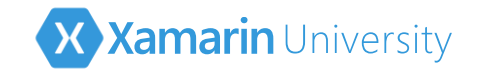

# Summary

- Choose a layout container to structure your UI
- $\boldsymbol{\bigstar}$  Add views to a layout container

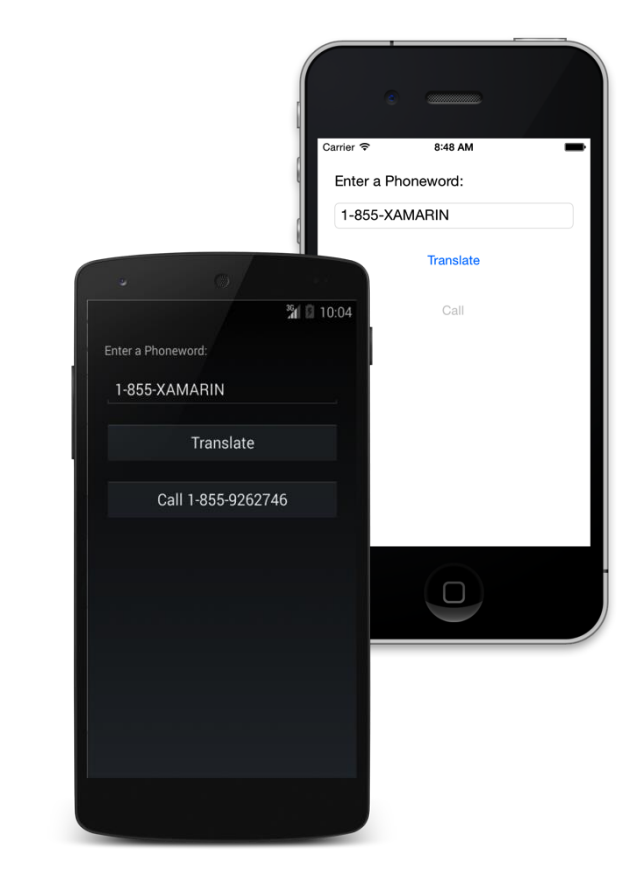

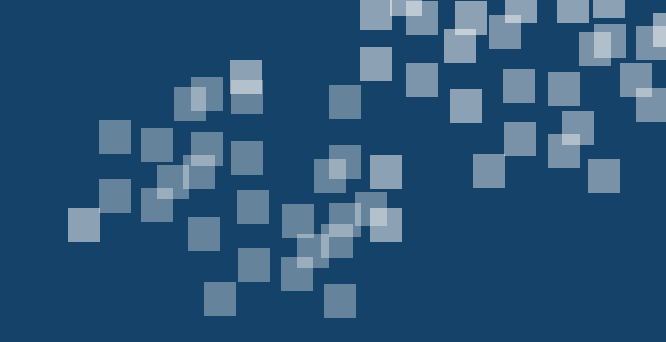

# Use platform-specific features in shared code

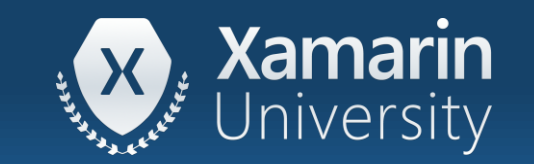

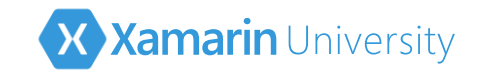

#### Tasks

Change the UI per-platform
Use platform-specific features
Use the DependencyService

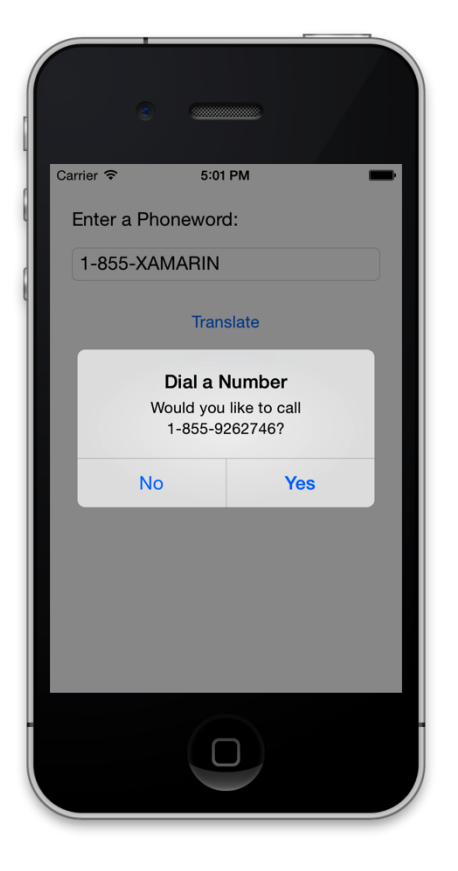

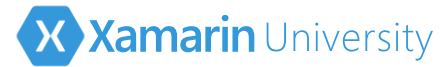

# Recall: Xamarin.Forms architecture

 Xamarin.Forms applications have two projects that work together to provide the logic + UI for each executable

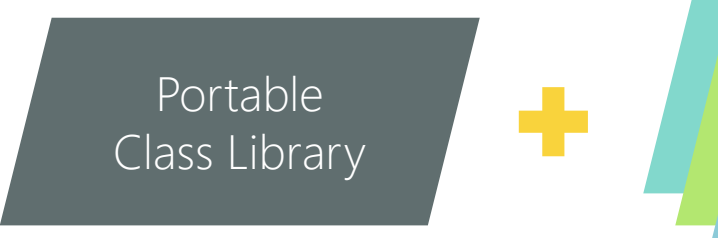

- shared across all platforms
- limited access to .NET APIs
- want most of our code here

- 1 par platform
- 1-per platform
- code is *not* shared
- full access to .NET APIs
- any platform-specific code must be located in these projects

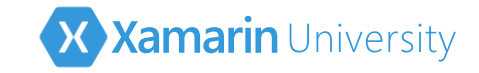

# Changing the UI per-platform

#### Device.RuntimePlatform allows your app to determine the executing platform

```
switch(Device.RuntimePlatform)
{
   case Device.iOS:
       . . .
      break;
   case Device. Android:
       . . .
      break;
   case Device.UWP:
       . . .
      break;
   case Device.macOS:
       . . .
      break;
}
```

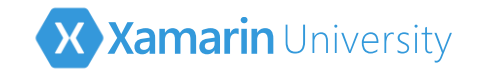

# Detecting the platform

Can use the static **Device** class to identify the device style

```
if (Device.Idiom == TargetIdiom.Tablet) {
    // Code for tablets only
    if (Device.RuntimePlatform == Device.iOS) {
        // Code for iPad only
     }
}
```

Note that this does not allow for *platform-specific code* to be executed, it allows runtime detection of the platform to execute a unique branch in your shared code

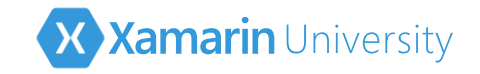

# Using Platform Features

 Xamarin.Forms has support for dealing with a few, very common platform-specific features

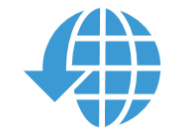

Device.OpenUri to launch external apps based on a URL scheme Page.DisplayAlert to show simple alert messages Ō

Timer management using Device.StartTimer

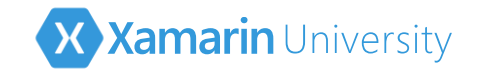

# Using Platform Features

 Xamarin.Forms has support for dealing with a few, very common platform-specific features

> UI Thread marshaling with Device.BeginInvoke OnMainThread

Mapping and Location through Xamarin.Forms.Maps

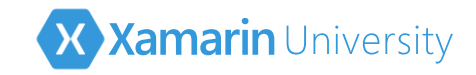

# Other platform-specific features

- Platform features *not* exposed by Xamarin.Forms can be used, but will require some architectural design
  - code goes into platform-specific projects
  - often must (somehow) use code from your shared logic project

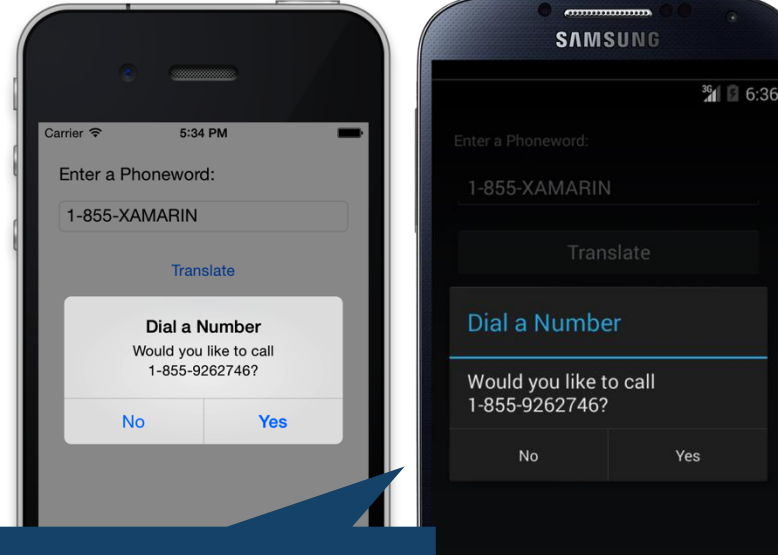

Dialing the phone would require platform-specific code

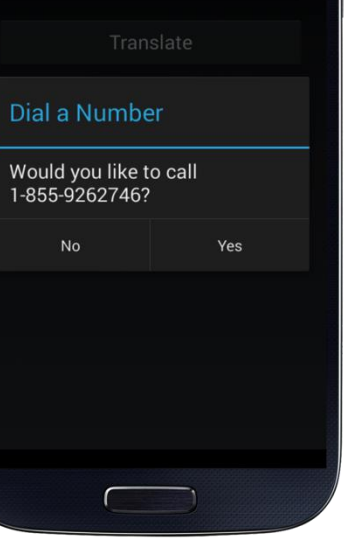

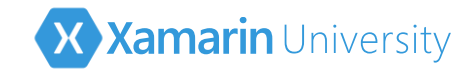

# Creating abstractions

Best practice to build an *abstraction* implemented by the target platform which defines the platform-specific functionality

public interface IDialer

{

}

```
bool MakeCall(string number);
```

Shared code defines **IDialer** interface to represent required functionality

PhoneDialerIOS
PhoneDialerDroid
PhoneDialerWin

Platform projects implement the shared dialer interface using the platform-specific APIs

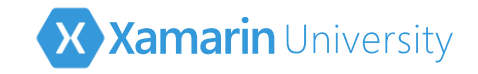

Xamarin.Forms includes a service locator called DependencyService which can be used to register platform-specific implementations and then locate them through the abstraction in your shared code

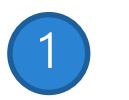

Define an interface or abstract class in the shared code project (PCL)

```
public interface IDialer
{
    bool MakeCall(string number);
}
```

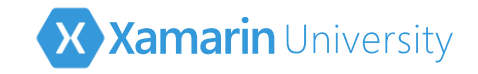

Xamarin.Forms includes a service locator called DependencyService which can be used to register platform-specific implementations and then locate them through the abstraction in your shared code

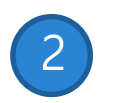

Provide implementation of abstraction in each platform-specific project

```
class PhoneDialerIOS : IDialer
{
    public bool MakeCall(string number) {
        // Implementation goes here
     }
}
```

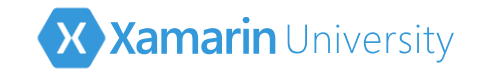

Xamarin.Forms includes a service locator called DependencyService which can be used to register platform-specific implementations and then locate them through the abstraction in your shared code

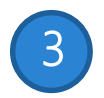

Expose platform-specific implementation using assemblylevel attribute in platform-specific project

[assembly: Dependency(typeof(PhoneDialerIOS))]

Implementation type is supplied to attribute as part of registration

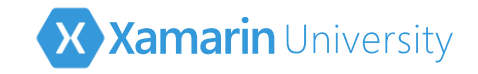

Xamarin.Forms includes a service locator called DependencyService which can be used to register platform-specific implementations and then locate them through the abstraction in your shared code

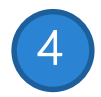

Retrieve and use the dependency anywhere using **DependencyService.Get<T>** (both shared and platform specific projects can use this API)

```
IDialer dialer = DependencyService.Get<IDialer>();
if (dialer != null) {
    ...
    Request the abstraction and the
    implementation will be returned
```

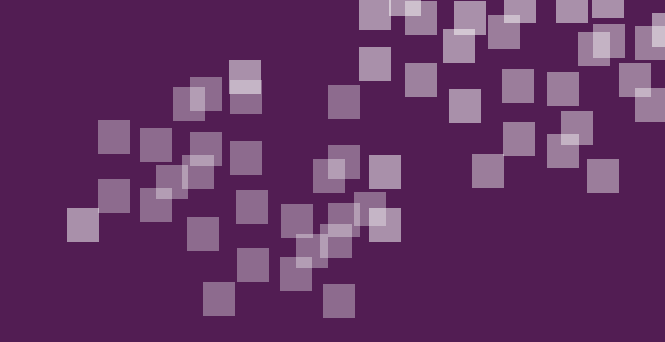

# Individual Exercise

Adding support for dialing the phone

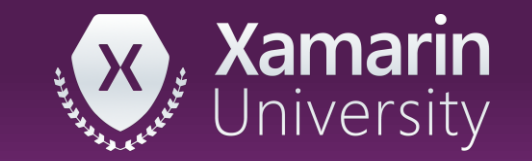

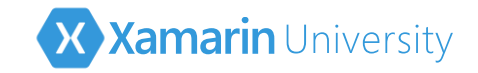

# Summary

Change the UI per-platform
Use platform-specific features
Use the DependencyService

|    |                                                           | •    |       |   |
|----|-----------------------------------------------------------|------|-------|---|
| Ca | rrier ᅙ                                                   | 5:01 | РМ    | - |
|    | Enter a Phoneword:<br>1-855-XAMARIN                       |      |       |   |
|    |                                                           |      |       |   |
| L  |                                                           | Tran | slate |   |
| l  | Dial a Number<br>Would you like to call<br>1-855-9262746? |      |       |   |
|    |                                                           | No   | Yes   |   |
|    |                                                           |      |       |   |
|    |                                                           |      |       |   |

# Thank You!

Please complete the class survey in your profile: <u>university.xamarin.com/profile</u>

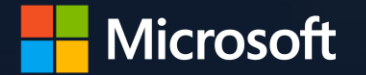